# NORAXON

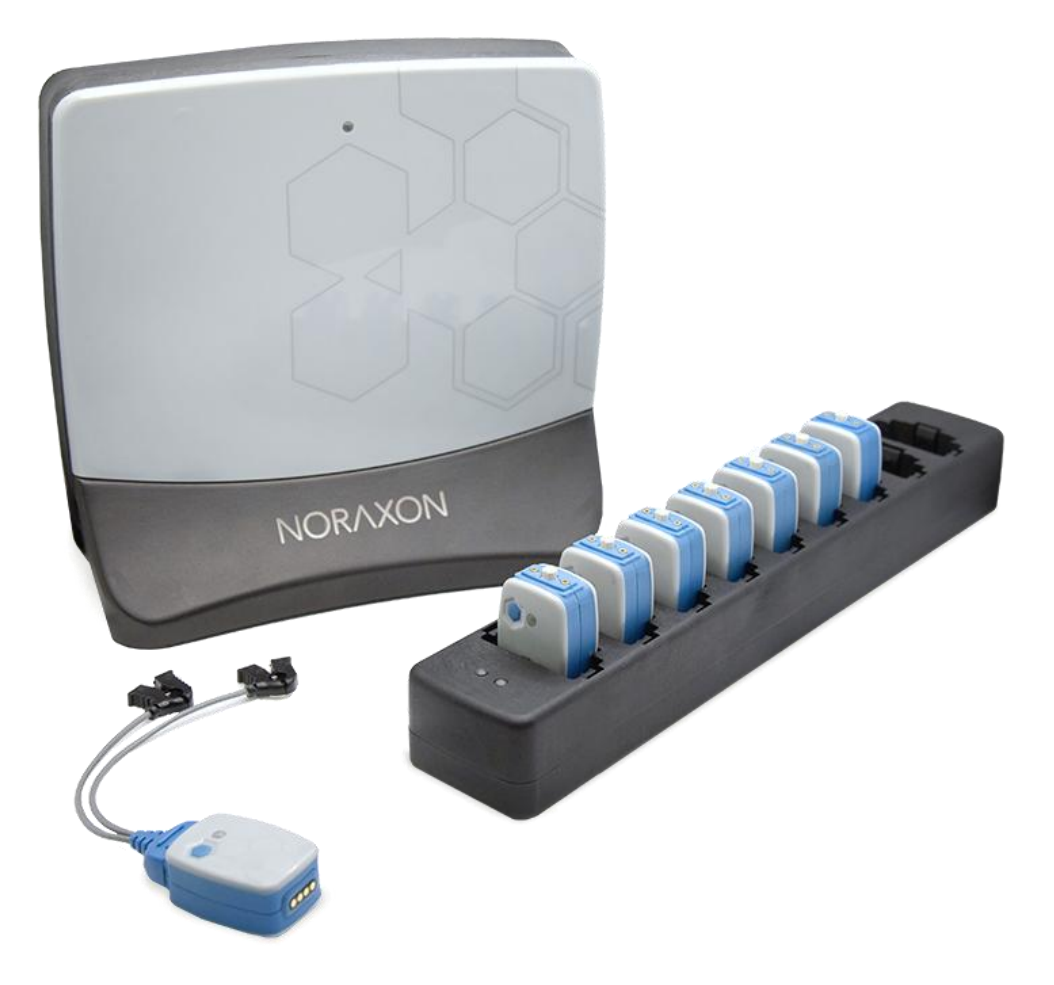

# ultium<sup>®</sup> EMG Hardware User Manual

# NORAXON

### **Table of Contents**

| 1 | Gene  | eral Warnings and Cautions                                               | 5  |
|---|-------|--------------------------------------------------------------------------|----|
|   | 1.1   | Risks and Benefits                                                       | 5  |
|   | 1.2   | Safety Information Summary                                               | 5  |
| 2 | Intro | duction                                                                  | 7  |
|   | 2.1   | Brief Description                                                        | 7  |
|   | 2.2   | Device Safety Categories                                                 | 7  |
|   | 2.3   | Intended Use                                                             | 7  |
|   | 2.4   | Contraindications                                                        | 8  |
| 3 | Defir | nitions                                                                  | 9  |
|   | 3.1   | Graphic Symbols and Meaning                                              | 9  |
|   | 3.2   | Glossary of Terms                                                        | 10 |
| 4 | Prod  | uct Information                                                          | 11 |
|   | 4.1   | Model Designation                                                        | 11 |
|   | 4.2   | Product Versions and Configurations                                      | 11 |
|   | 4.3   | Software Requirements                                                    | 11 |
| 5 | Setti | ng up the Hardware                                                       | 12 |
|   | 5.1   | System Unboxing                                                          | 12 |
|   | 5.2   | Ultium Receiver Overview                                                 | 13 |
|   | 5.3   | Ultium EMG Sensor Overview                                               | 14 |
|   | 5.4   | Hardware Setup Instructions                                              | 15 |
|   | 5.5   | Installing the companion Software – myoRESEARCH <sup>™</sup>             | 16 |
|   | 5.6   | Configuring the Hardware                                                 | 17 |
|   | 5.7   | Configuration using Ultium SmartLeads                                    | 18 |
| 6 | Basi  | c Operation Instructions                                                 | 19 |
|   | 6.1   | Safety Information Summary                                               | 19 |
|   | 6.2   | Operating Environment                                                    | 19 |
|   | 6.3   | Ensure the Ultium Sensor is in Measurement Mode                          | 20 |
|   | 6.4   | Attach the EMG Sensor with EMG Smart Lead Sensor to a Patient or Subject | 20 |
|   | 6.5   | Recording a Measurement                                                  | 20 |
|   | 6.6   | Check for Normal Signal Display with Interface to a PC                   | 22 |
|   | 6.7   | Check Signal Quality                                                     | 23 |
|   | 6.8   | Record Signal as Desired                                                 | 25 |
|   | 6.9   | Shutdown after Use                                                       | 25 |
|   | 6.10  | Storage and Protecting Between Use                                       | 25 |
| 7 | Addi  | tional Ultium EMG Settings and Features                                  | 26 |
|   | 7.1   | Ultium Receiver Synchronization                                          | 26 |
|   |       |                                                                          | 2  |

# NORAXON

| 7.2  | 32-Channel Operation                                                     | 27 |
|------|--------------------------------------------------------------------------|----|
| 7.3  | Digital Filters                                                          | 27 |
| 7.4  | Lossless Data Recovery                                                   | 28 |
| 7.5  | Ultium Internal Inertial Measurement Unit (IMU)                          | 29 |
| 7.6  | Signal Processing for Amplitude Normalization                            | 31 |
| 8 M  | aintenance                                                               | 31 |
| 8.1  | Consumable Items                                                         | 31 |
| 8.2  | Maintenance by Users                                                     | 31 |
| 8.3  | Companion Software Updates                                               | 33 |
| 8.4  | Device Software (firmware) updates                                       | 33 |
| 8.5  | Battery Replacement                                                      | 33 |
| 9 Tr | oubleshooting, Fault Diagnosis                                           | 34 |
| 9.1  | Troubleshooting Chart                                                    | 34 |
| 9.2  | Website Link to FAQ                                                      | 34 |
| 9.3  | Radio Considerations                                                     | 35 |
| 9.4  | Setting the RF Network                                                   | 35 |
| 10   | Support, Service, and Repair                                             | 36 |
| 10.1 | Submitting Technical Support Requests                                    | 36 |
| 10.2 | Returning Equipment                                                      | 36 |
| 11   | Taking Product out of Operation                                          | 36 |
| 11.1 | Disposal of Equipment and Batteries                                      | 36 |
| 12   | Technical Information                                                    | 37 |
| 12.1 | Theory of Operation                                                      | 37 |
| 12.2 | Electro-Magnetic Compatibility Tables                                    |    |
| 13   | Appendices                                                               | 41 |
| 13.1 | Appendix A – Product Specifications                                      | 41 |
| 13.2 | Appendix B – Use of Disposable Electrodes                                | 43 |
| 13.3 | Appendix C – Radiation Exposure Information Regarding Use of EMG Sensors | 44 |
| 13.4 | Appendix D – Radio Regulatory Statements                                 | 45 |
| 13.5 | Appendix E – Ultium SmartLead Specifications                             | 46 |
| 13.6 | Appendix F – Ultium Analog Output Module (Model 881)                     | 48 |
| 13.7 | Appendix G – Ultium LED Status Guide                                     | 49 |

# NORAXON

### Manufacturer:

Noraxon U.S.A. Inc. 15770 North Greenway-Hayden Loop, Suite 100 Scottsdale, AZ 85260 Tel: (480) 443-3413 Fax: (480) 443-4327 Email: <u>info@noraxon.com</u> Support Email: <u>support@noraxon.com</u> Web Site: <u>www.noraxon.com</u>

### **ECREP** Authorized European Representative:

EC

Advena Limited, Tower Business Centre, 2nd Flr., Tower Street, Swatar, BKR 4013 Malta

Website: http://www.advenamedical.com

REP

### **UK Responsible Person:**

Advena Limited, UK Office Pure Offices, Plato Close, Tachbrook Park Warwick. CV34 6WE. United Kingdom Registered in England & Wales No. 3517275 T: +44 1926 800153 E: info@advenamedical.com

### **CE Marking and Notified Body:**

Clearance to market this product (#810) in the European Community has been certified by Notified Body #2797, British Standards Institution (BSI). Clearance to market this product (#810) in the United Kingdom has been certified by Notified Body #0086, British Standards Institution (BSI).

## C€<sub>2797</sub> ĽK 0086

No part of this document may be copied, photographed, reproduced, translated, or reduced to any electronic medium or machine-readable form without prior written consent of Noraxon U.S.A. Inc.

Noraxon and myoRESEARCH are registered trademarks and the Noraxon logo, myoANALOG, myoFORCE, myoMETRICS, myoMOTION, myoMUSCLE, myoPRESSURE, myoVIDEO, myoSYNC, NiNOX, TRUsync and Ultium are common-law trademarks of Noraxon U.S.A., Inc. All other trademarks are the property of their respective owners. ©2018, all rights reserved.

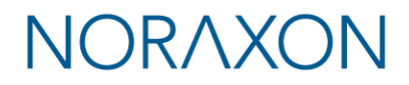

### **1** General Warnings and Cautions

#### 1.1 Risks and Benefits

There is **no identified risk of physical harm or injury** with use of the Ultium EMG System. The benefit provided by use of the device is the provision of objective measures to assess the severity of pathological human movement conditions and gauge any subsequent improvement offered by therapy, training or design changes.

#### 1.2 Safety Information Summary

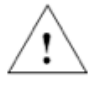

#### Cautions

- Never use the Ultium EMG equipment on a person with an implanted pacemaker.
- Never operate the Ultium EMG equipment within 1 meter of any critical medical device.

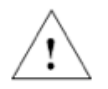

#### Warnings

- Do not immerse the Ultium EMG equipment in any water or liquid.
- Do not drop the Ultium EMG equipment.
- Do not use in conditions where the temperature can exceed 55 °C (130 °F).
- Do not use the Ultium EMG equipment on individuals undergoing MRI, Electro Surgery or Defibrillation.
- The Ultium EMG product produces results that are informative, not diagnostic. Qualified individuals must interpret the results.
- Do not modify Ultium EMG equipment without authorization of the manufacturer.

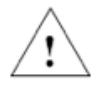

#### Attention

- The operator must be familiar with typical characteristics of the signals acquired by the Ultium EMG equipment and be able to detect anomalies that could interfere with proper interpretation.
- Any serious incident that has occurred in relation to the device should be reported to the manufacturer.
- Instructions for Use are to be provided in electronic form unless specifically requested. Should the user like to obtain a hard copy of these Instructions, please contact the manufacturer.
- Power Supply (PSU1) should be positioned in a manner that ensures accessibility.

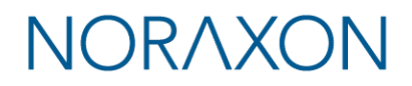

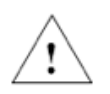

#### Guidance on Conditions for Safe Use

- The Ultium EMG sensors are suitable for use as medical devices. To ensure safe operation the following guidelines must be strictly followed.
- The Ultium Receiver, Ultium Sensor Charger, and computer must not be accessible (touchable) by the patient. Ensure the Ultium Receiver, Ultium Sensor Charger, and computer are always positioned at least 6 feet (2 meters) away from the patient.
- The Ultium Receiver must only be connected to a certified ITE/medical grade computer or devices (If ITE certified computer is used, then basic safety at a system level shall be verified).
- To ensure safe operation, the use of Ultium EMG with custom built computers (those assembled from discrete subassemblies) must be avoided.
- The operator must never touch the patient and any other device (Ultium Receiver, computer, or Ultium Sensor Charger) at the same time.

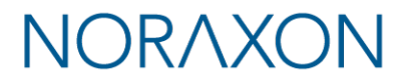

### 2 Introduction

#### 2.1 Brief Description

The Ultium System for EMG and other biomechanical sensors wirelessly transmits data from the electrode or sensor site to a desktop receiver.

This wireless transmission concept greatly simplifies the collection of EMG measurements by eliminating cable connections between the EMG electrodes and EMG amplifier. The small, lightweight EMG sensors are also beneficial for small subjects like children and small animals.

This unique concept gives the user the flexibility to operate the Ultium System without the traditional laboratory-based measurement limitations. The Ultium System is designed to operate any configuration between 1 and 16 sensors. Multiple Ultium Systems can be used simultaneously to increase the configuration to 32 sensors.

The default system is equipped with EMG sensors but can be upgraded with other biomechanical sensors, e.g., goniometers, inclinometers, and foot switches. The EMG sensors can also be activated to measure IMU data or a combination of EMG with acceleration data. A synchronization capability can be used to accurately synchronize the Ultium System to other biomechanical devices.

#### 2.2 Device Safety Categories

The Ultium System incorporates the following ratings:

Class II (double insulation) for electrical safety with internal battery power during operation CISPR 11 Class A radio frequency compatibility (ref. Section 17 for details)

Note: The EMISSIONS characteristics of this equipment make it suitable for use in industrial areas and hospitals (CISPR 11 class A). If it is used in a residential environment (for which CISPR 11 class B is normally required) this equipment might not offer adequate protection to radio-frequency communication services. The user might need to take mitigation measures, such as relocating or re-orienting the equipment.

#### 2.3 Intended Use

Noraxon's Ultium EMG sensor is intended to measure and quantify muscle biopotential signals separately or in combination with other kinematic or kinetic signals. These inter-related measurements can provide data to assist in understanding movement abnormalities. The system is designed as a measuring tool for clinical, investigational and research applications. Additionally, this device is compliant to the international standard for diagnostic EMG (IEC 60601-2-40).

#### Intended Users

Researchers or individuals trained in physical medicine, physical therapy, human performance or ergonomics and who have gained familiarity with the Ultium System and its software.

<u>Subject Populations – Medical</u> Individuals with neurological disorders, physical injuries, pre/post-surgical or post stroke conditions.

<u>Subject Populations – Non-medical</u> Athletes, workers at their work site, subjects in new product trials.

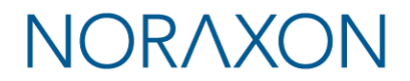

#### Common Applications

Gait analysis; identification of inconsistencies and abnormalities; tracking over time the outcome of surgical, therapeutic or orthotic interventions; identification of ergonomic stress factors in the workplace or new product designs.

#### Suitable Environments

The Ultium System is suitable for use in hospitals, clinics, academic laboratories except near active HF SURGICAL EQUIPMENT or MRI IMAGING EQUIPMENT.

#### Expected (Essential) Performance

The Ultium System (EMG sensor and Receiver) synchronously acquires and displays muscle activity signals from multiple muscle sites in real time.

Consideration should be given to common place wireless networks that may be present in the environment. Under the conditions of excessive wireless communications performance of the Ultium System may exhibit sluggish (non-real-time) behavior.

#### **Risk-Benefit**

There is **no identified risk of physical harm or injury** with use of the Ultium product. The benefit provided by use of the device is the provision of objective measures to assess the severity of pathological human movement conditions and gauge any subsequent improvement offered by therapy, training or design changes.

#### Special Concerns

The Ultium EMG system operates by means of microwave radio frequency transmissions. Certain (older, vintage model) pacemaker devices may be susceptible to such microwave transmissions. Therefore, use of the device is contra-indicated in individuals who have implanted pacemakers.

#### 2.4 Contraindications

Use of the Ultium EMG is contra-indicated in individuals who have implanted pacemakers.

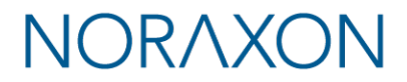

### **3 Definitions**

#### 3.1 Graphic Symbols and Meaning

The following international icons and symbols are found on the Ultium enclosures and in this user manual. Their meaning is described below.

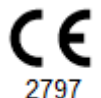

Approval to market this product (#870/876) in the European Community was certified by Notified Body #2797 BSI.

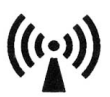

The device generates radio frequency energy during operation.

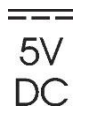

A 5 Volt DC external power source is applied to this connection.

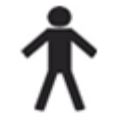

Type B Applied Part: This symbol indicates that the sensor is a Type B applied part

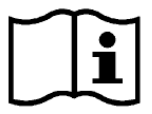

Read material in the Instruction Manual wherever this symbol appears.

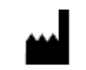

Identifies the manufacturer of the device.

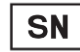

Identifies the serial number of the device.

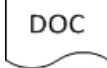

Additional information available in a separate document

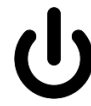

Standby-Power on/off sensors

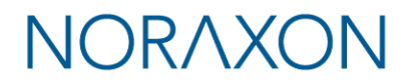

#### 3.2 Glossary of Terms

<u>Ultium Receiver</u> – A USB-connected Receiver which receives signals from one or more EMG sensors.

<u>Ultium EMG Sensor</u> -- A small individual radio transmitter typically worn on the body used to measure and transmit bio-potential signals (such as EMG) or motion related signals (such as position or acceleration). The Ultium System can accommodate up to 16 body worn EMG Sensors in one network.

<u>Ultium EMG SmartLead</u> – An accessory sensor that can be connected to an EMG sensor to provide other biomechanical signals. Examples include force, acceleration, etc.

<u>Ultium EMG Serial Number</u> – A unique five-character tag used to identify each EMG Sensor. The members of any Ultium network are determined by their serial numbers. Smart Lead Types are grouped into a predefined range of serial numbers. Thus, by serial number the Ultium system can automatically determine the type of signal parameter being transmitted from any Sensor in the network.

<u>Multi-Channel Sensor</u> – Certain Sensor Types provide more than one signal. Thus, a Multi-Channel Sensor behaves like two or three standard Sensors. An example is a 3-D Accelerometer that provides acceleration data for the x, y and z directions.

Probe – A generic term for any EMG Sensor.

<u>RF</u> – (Abbreviation for Radio Frequency) Wireless communication takes place on assigned radio frequencies or channels. For the Ultium System, RF transmissions occur at frequencies between 2.4 GHz and 2.5 GHz. Other wireless systems including WiFi and Bluetooth commonly operate at the same frequency and can be a source of interference.

<u>**RF Network**</u> – RF transmissions for the Ultium System can be selected to occur on one of 4 different networks. All networks use frequency hopping to avoid interference.

<u>RF Traffic</u> – The presence of radioactivity present on a given frequency similar to the number of cars on an expressway. Several users (wireless devices) may be communicating using the same frequencies. Best operation of the Ultium System occurs when the RF Traffic is low.

# NORAXON

### **4** Product Information

#### 4.1 Model Designation

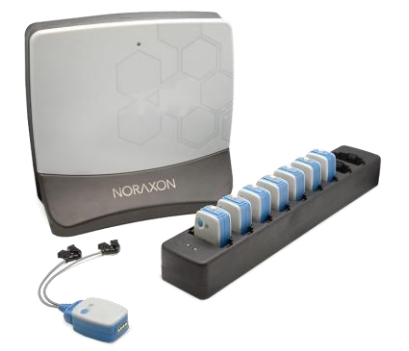

The basic Ultium System consists of three primary components:

- Model 880 Ultium Receiver (1 per system)
- Model 810 EMG Sensor (up to 16 per system)
- Model 873 Ultium Sensor Charger (up to 2 per system)

#### 4.2 **Product Versions and Configurations**

The model 880 Ultium Receiver can accommodate up to 16 Ultium EMG Sensors. The standard model 810 Sensor contains a 3-axis inertial measurement unit and can be combined with any of the following SmartLead types:

Model 802 Ultium Footswitch Model 808 Ultium 2D Flexible Axis Goniometer Model 811 Ultium 3-channel Analog Input Sensor Model 817 Ultium 3D Accelerometer Model 820 Ultium 500-lbf Force Sensor Model 821 Ultium 100-lbf Force Sensor Model 824 Ultium Local Pressure Sensor Model 826 Ultium Insole Model 842 Ultium EMG Lead Model 852 Ultium BioMonitor (ECG and Respiration)

For additional equipment details refer to Section 14 and Appendix E of this User Manual.

#### 4.3 Software Requirements

The Ultium System requires software to perform its function, the equipment is offered in combination with the following computer program packages:

Noraxon myoRESEARCH® (MR3.12 or newer) Software Platform and myoMUSCLE™ Software Module

# NORAXON

### 5 Setting up the Hardware

#### 5.1 System Unboxing

The Ultium System is packed within a reinforced padded box for storage and protection during transport. Upon arrival, carefully remove all contents and verify the following components are present.

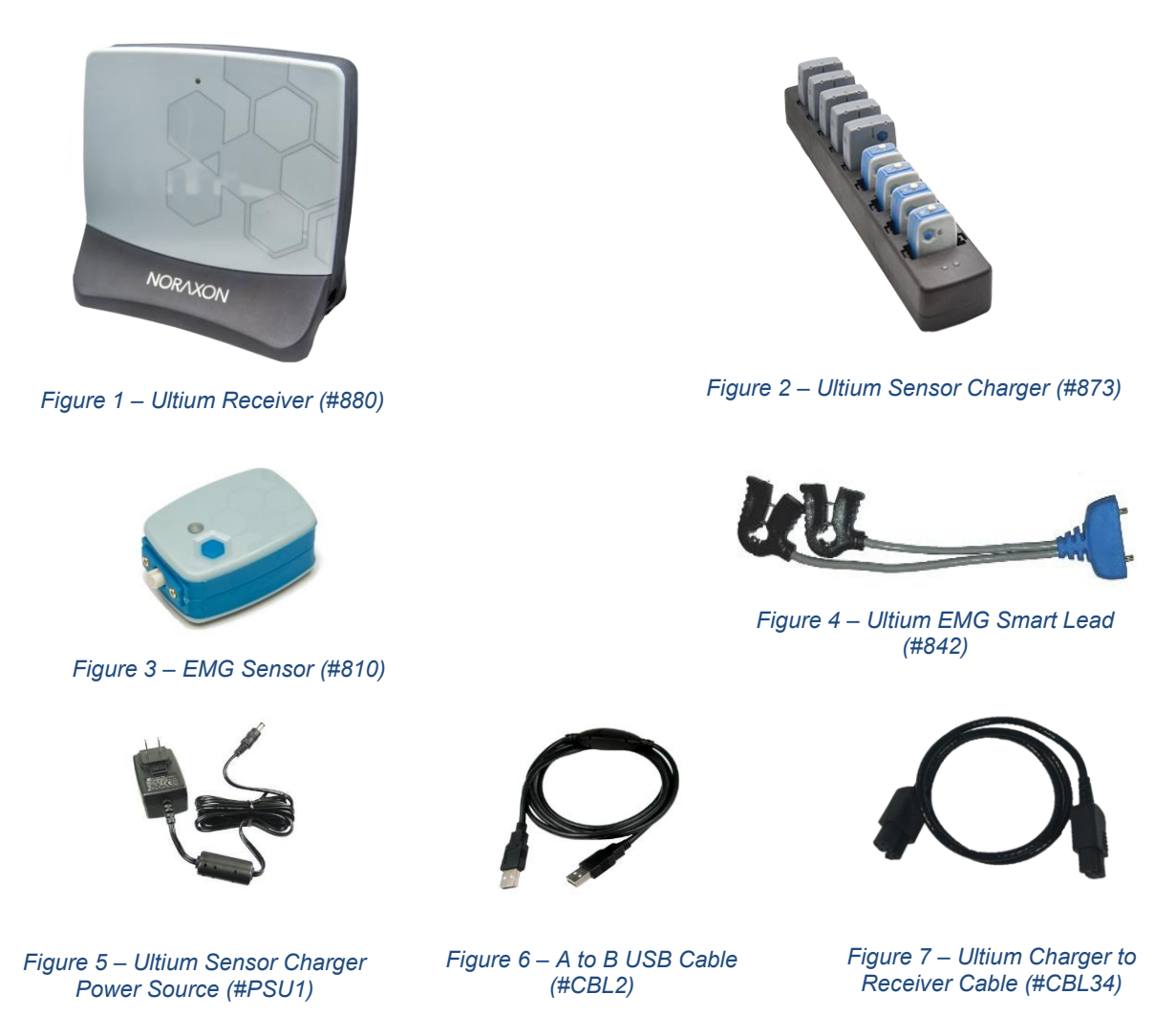

Your system may differ depending on the number of sensors included with your shipment, quantities of EMG sensors, EMG SmartLeads, Sensor Chargers, and Charger to Receiver Cables.

Additional items that may be included with your Ultium System include:

- Double side tape samples (#810C)
- Sample electrodes (typically dual electrodes (#272 or #272CASE)
- Ultium User Manual (#P-8808)

#### Accessories

If additional accessories have been included, please see Section 14, Appendix E of this User Manual, or the <u>www.noraxon.com</u> for more information.

(Rev T)

# NORAXON

#### 5.2 Ultium Receiver Overview

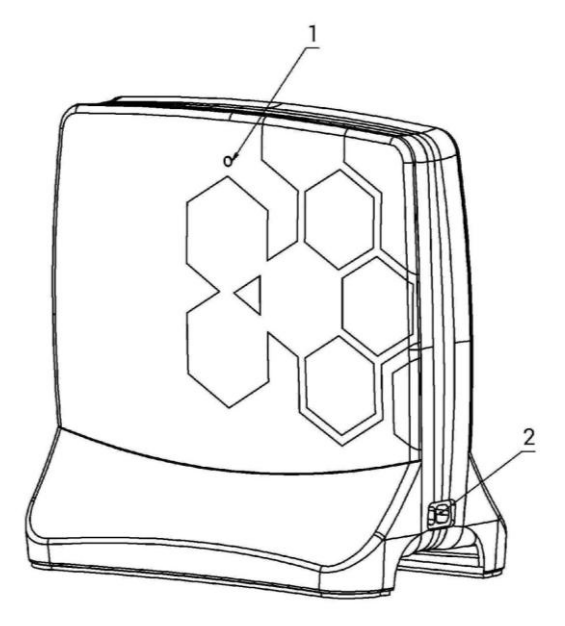

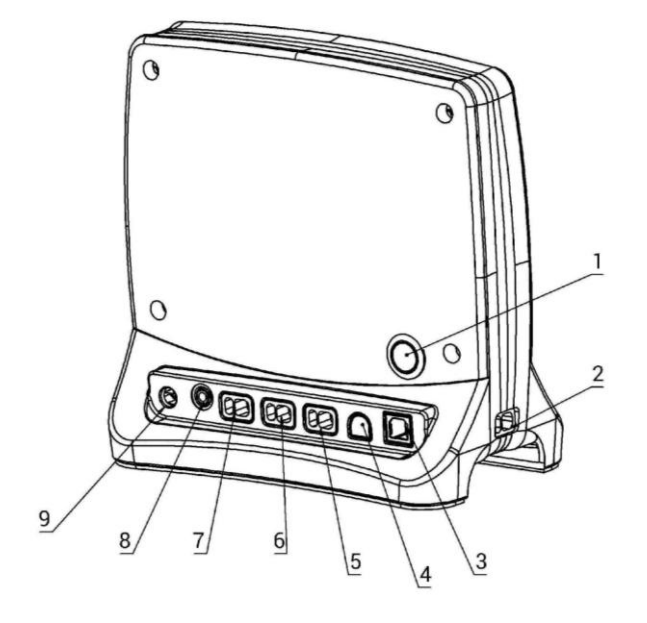

#### **Receiver (Front)**

- 1. Status LED Indicates the status of the Receiver.
- 2. Charging Dock Port Connects the Sensor Charger to the Receiver for communication.

#### **Receiver (Back)**

- 1. Sensor Power Button Push to toggle power on sensors inserted into connected chargers.
- 2. Docking Ports Allows sensor chargers to be connected for power and data communication to sensors.
- 3. USB Port USB connection between the computer and receiver.
- 4. Lockstep Reserved for future use.
- 5. AUX1, AUX2, AUX3 Connect auxiliary accessories (Analog Output). NOTE: AUX3 is disabled.
- 8. Sync TTL (on-off) compatible 3.5 mm stereo jack connection to other devices.
- 9. Charger Power Apply 5V (PSU1) to power up to 2 Ultium Sensor Chargers.

# NORAXON

#### 5.3 Ultium EMG Sensor Overview

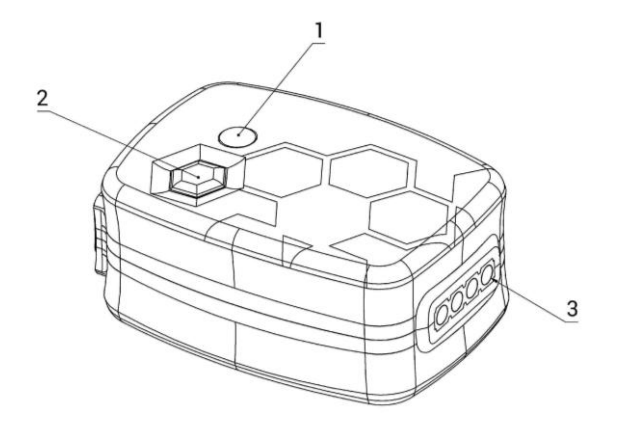

#### **EMG Sensor (Front & Top)**

- 1. Status LED Sensor operational indicator flashes green when measuring. Solid Yellow when charging.
- 2. Power Button Power the sensor On/Off. Hold for 3+ seconds for a hard reset.
- 3. Charger Contacts Sensor battery is charged and sensor data is exchanged through these points.

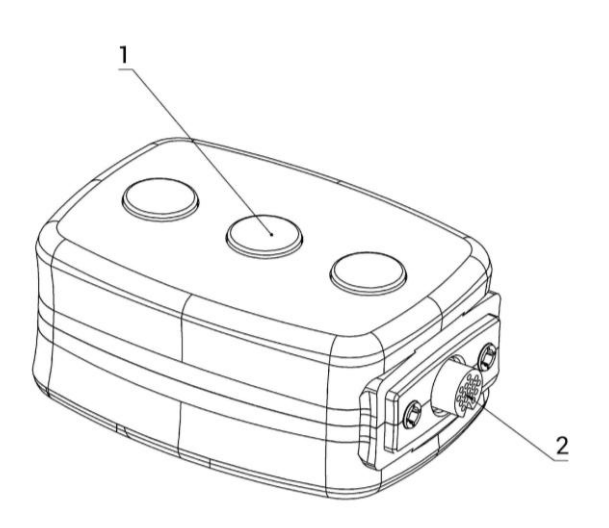

#### EMG Sensor (Back & Bottom)

- 1. Reference Electrode Third electrode that provides a ground reference for the differential signals collected by the EMG leads attached to the surface electrode.
- 2. Smart Lead Connector Connector for smart leads to change function of EMG sensor.

#### 5.4 Hardware Setup Instructions

#### Step 1

Insert the USB-B (smaller) end of the USB cable (#CBL2) into the USB connector on the rear of the Ultium Receiver (#880).

Insert the opposite end of the USB cable into an available USB port on the computer.

#### Step 2

Insert one EMG Smart Lead (#842) into each EMG probe (#810).

#### Step 3

Insert the EMG probes into the Sensor Charger (#873).

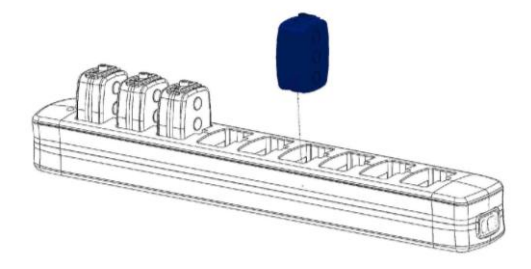

#### Step 4

Insert the power supply (#PSU1) barrel connector into the jack of the Ultium Receiver.

#### Step 5

Connect the Receiver to the Sensor Charger (#873). This will charge the sensors.

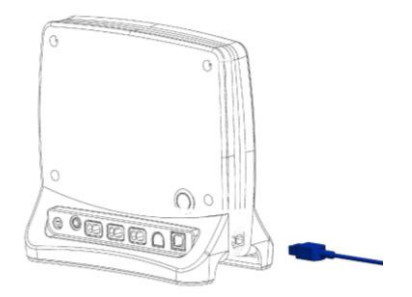

.....

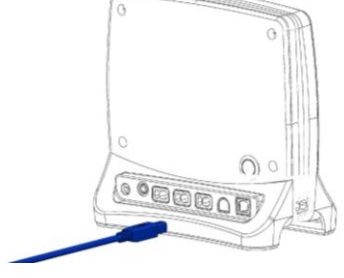

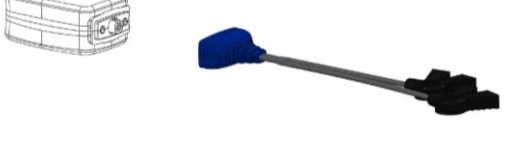

# NORAXON

## NORAXON

#### 5.5 Installing the companion Software – myoRESEARCH™

To utilize the full functionality of the Ultium Motion System, and ensure the system has updated drivers, Noraxon's *myoRESEARCH*<sup>®</sup> needs to be installed on the computer.

Note: The Ultium Receiver requires the Noraxon USB device driver which is pre-installed by the MR software installation. It is also available in the <u>Downloads Section</u> of the Noraxon website.

#### **Companion Software Installation**

Within the Ultium Motion System shipment, there is a USB flash drive containing the latest *myoRESEARCH* software.

- 1. Insert the myoRESEARCH USB flash drive into the PC
- 2. Open the installer application (e.g., noraxon.mr.4.0.0) and follow the instructions
- 3. After installation, an icon will be created on the desktop

# MR4

#### **Companion Software Activation**

The installed companion software must be *activated* before unrestricted use is possible.

- 1. Open myoRESEARCH (MR)
- 2. A dialog box will indicate how many more times MR can be opened in trial mode
- 3. Click on *Activate*
- 4. Enter the License ID provided on your USB flash drive and press *OK*
- 5. If you have an internet connection, click Activate by Internet for immediate activation.
  - a. Alternatively, email the provided activation ID to activation@Noraxon.com

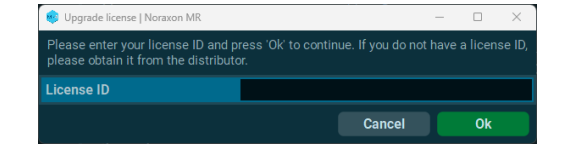

| 🤠 Upgrade licer                  | ise   Noraxon MR                       |                                                                  |                                                  | -                          |                 | ×    |
|----------------------------------|----------------------------------------|------------------------------------------------------------------|--------------------------------------------------|----------------------------|-----------------|------|
| Please click 'A<br>activations@r | Activate by Interr<br>Ioraxon.com or y | net'. Alternatively, e-mail the<br>our local distributor and fol | e activation ID and MR<br>low their instructions | 3 version n<br>sent back t | umber<br>o you. |      |
| Activation ID                    |                                        |                                                                  |                                                  |                            |                 | Сору |
|                                  | Cancel                                 | Paste from Clipboard                                             | Load License File                                | Activate                   | by Inte         | rnet |

- b. Noraxon Support will email or respond by phone with the Activation Code.
- c. Enter the provided Activation Code to remove any restrictions on use.

## NORAXON

#### Ultium EMG Hardware User Manual

#### 5.6 Configuring the Hardware

Before the Ultium system can be used, the device software settings must be configured to recognize the different components that make up the system. Follow the instructions below to update the receiver firmware, sensor firmware, and populate sensors to prepare for a data collection.

#### Step 1

Open the MR software, click on the settings icon ( ) in the upper right-hand corner, then click **Hardware Setup**.

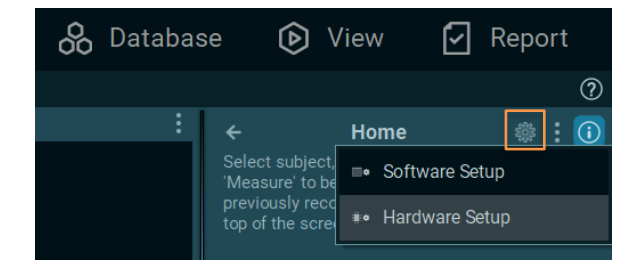

#### Step 2

After connecting the Ultium Receiver to a USB port on the computer, select the Ultium Receiver icon in the **New Devices** area, and click **Insert**.

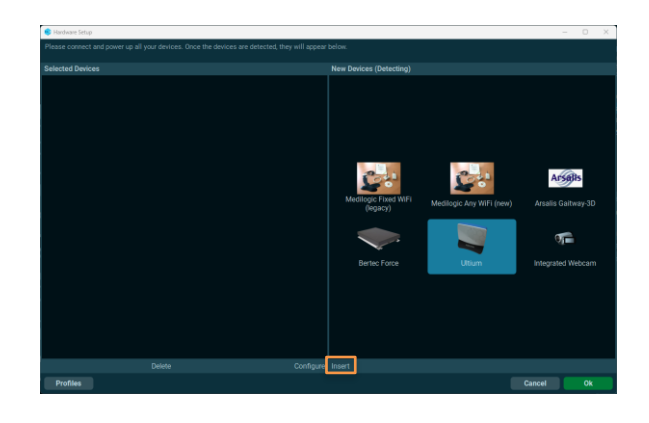

#### Step 3

The Ultium hardware setup window will appear as shown.

Within the "General" tab, select the desired settings for the system, i.e., name, sample rate, cutoff filters.

Note: If available, firmware updates for the Receiver and Sensors will be indicated here.

When using the myoSYNC, click the **Use Noraxon myoSYNC** checkbox.

Additional settings are available within the "Advanced" tab.

Note: If multiple Ultium systems are in use, separate RF networks assignments are required for each Receiver.

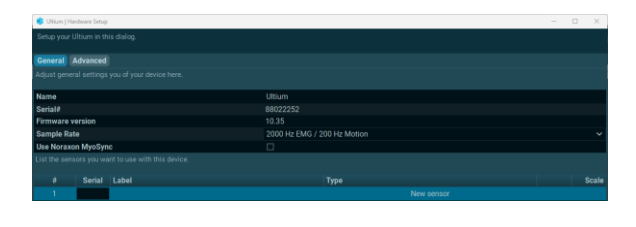

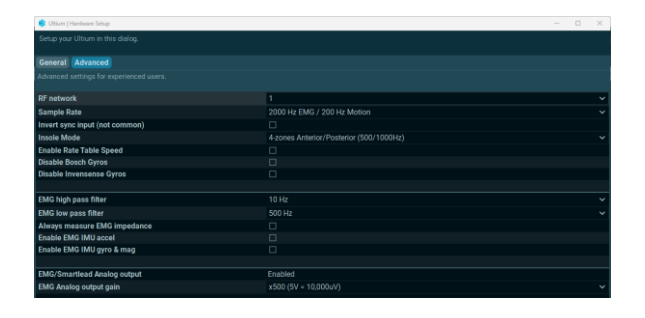

(Rev T)

# NORAXON

#### Step 4

Make sure the EMG or SmartLead Sensors are placed in the Charger(s) and the Charger(s) are connected to the Ultium Receiver, then click **Detect Sensors in Chargers** to load all sensor serial numbers into the MR software.

Note: The first serial number in the list is associated with the Sensor closest to the front of the Charger (i.e., toward the Charger LEDs).

#### Step 5

After detection is complete, click **Replace** to replace all existing sensor serial numbers associated with this device or **Add** to append additional sensor serial numbers to an already existing list.

#### Step 6

Click **Ok** to save the hardware settings and close the setup window.

Detect Sensors in Chargers Delete

Detected sensors: 4 EMG Add the detected sensors to the list or replace the list completely? Cancel Replace Add

| List the ser |        |       |            |  |  |  |  |  |  |
|--------------|--------|-------|------------|--|--|--|--|--|--|
| #            | Serial | Label | Туре       |  |  |  |  |  |  |
| 1            | 200b5  | EMG 1 | EMG        |  |  |  |  |  |  |
| 2            | 200ea  | EMG 2 | EMG        |  |  |  |  |  |  |
| 3            | 200b8  | EMG 3 | EMG        |  |  |  |  |  |  |
| 4            | 21665  | EMG 4 | EMG        |  |  |  |  |  |  |
| 5            |        |       | New sensor |  |  |  |  |  |  |
|              |        |       |            |  |  |  |  |  |  |
|              |        |       |            |  |  |  |  |  |  |

0k

Cancel

| 5.7 | Configuration | using | Ultium | SmartLeads |  |
|-----|---------------|-------|--------|------------|--|

If you are only using surface EMG leads, continue to Section 6.5: Recording a Measurement.

Connect the SmartLead to the Ultium sensor. The Ultium sensor LED will flash purple when a SmartLead is connected, and orange when the SmartLead is disconnected.

Click *Detect Sensors in Charger* and the SmartLead will be listed with the SmartLead serial number, not the Ultium sensor serial number.

Note: If the software does not recognize the SmartLead, the sensors may require a firmware update.

Click OK to save the hardware settings.

| List the sens |        |              |        |
|---------------|--------|--------------|--------|
| #             | Serial | Label        | Туре   |
| 1             | a00d5  | BioMonitor 1 |        |
| 2             | e018e  | Insole LT ~  | Insole |
| 3             | e018f  | Insole RT V  | Insole |
| 4             |        |              |        |

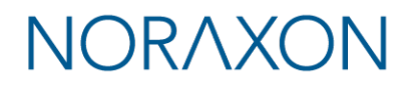

### **6** Basic Operation Instructions

#### 6.1 Safety Information Summary

Strictly follow all safety practices given in Section 1 of this manual. The most critical safety practices are repeated here.

- Never use the Ultium System on a person with an implanted pacemaker
- Never operate the Ultium System within 1 meter of any critical medical device

CAUTION

6.2 Operating Environment

The software is structured into 3 levels or tiers:

- 1. Microsoft Windows Operating System
- 2. MR or myoRESEARCH A common multi-device service module running under Windows for management of various specific types of devices and their related software modules
- 3. myoMUSCLE One of the software modules running under MR that is specific to EMG devices such as the Ultium System

The Ultium EMG System (a member of the Ultium Wireless EMG Family product line) acquires EMG signals from the patient via EMG sensors (the medical device) which wirelessly transmit the measured signals to any receiver that is part of the Ultium EMG Family. In the case of the Ultium Receiver, the receiver is attached to a general-purpose computer via a USB connection which may include an optional (non-medical) USB Hub. The computer is any standard (non-medical) Microsoft Windows based PC. The accompanying MR-myoMUSCLE software combination records and displays the EMG signals during a measurement session and provides analysis and reporting.

#### **Required Computer Specifications**

Certain minimum specifications for computer systems are needed to run the various software programs that are distributed by Noraxon. These specifications are subject to change without notice due to the volatility of the computer industry. It may be assumed that systems shipped by Noraxon will meet or exceed these specifications. Systems quoted with these specifications are good for three months after the date of the quotation. The latest minimum computer specification requirements can be found on our website: Noraxon.com.

These computer specifications must be met for all customers who are purchasing MR. The recommended specifications are required for multi-device systems due to the increased demand on the computer system. It is also recommended that an external hard drive be available for data backup.

Lastly, although your computer may have the hardware indicated above, it is highly recommended that you update your graphic board drivers using the manufacturer's website.

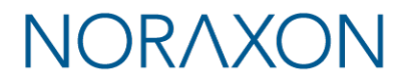

#### 6.3 Ensure the Ultium Sensor is in Measurement Mode

#### **Check the Sensor Status LED**

The sensor's STATUS indicator provides a means of communicating its operational state. In the idle state, the STATUS indicator will flash blue. When the sensor is actively measuring, the STATUS indicator will flash green.

If the STATUS indicator is not flashing at all, the EMG Sensor may be powered off or may have a depleted sensor battery.

#### 6.4 Attach the EMG Sensor with EMG Smart Lead Sensor to a Patient or Subject

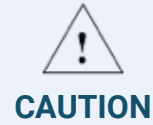

DO NOT depend on the wire connection to the disposable electrodes as a means to secure the EMG sensor, using double sided tape to secure the sensor to the skin is recommended to ensure reliable sensor attachment.

For proper operation the EMG Sensor must be applied to the measurement site so that the center reference electrode pad on the bottom side is in direct contact with bare skin. The skin area in contact with the reference pad generally does not require any special preparation prior to applying the sensor. (Some skin preparation for the reference pad site may be beneficial if the EMG signal exhibits a wandering baseline. See Appendix A)

The EMG Sensors can be secured in place using Noraxon supplied double-sided adhesive tape and/or elastic straps. Straps are recommended if dynamic movements are expected.

The EMG Sensor allows for interchangeable terminal lead wires for attachment to disposable electrodes. The two lead wires are offset with one longer than the other by an amount equal to the standard 2 cm spacing for surface EMG electrodes. The 2-pin lead wire connector can be inserted either way into the EMG Sensor to facilitate attachment to the surface electrodes.

Noraxon also offers EMG Smart Leads with longer lead wires for special needs.

#### 6.5 Recording a Measurement

#### Step 1

On the Home screen, select or create a subject.

Select an application, then select or create a new protocol.

Click **MEASURE** to proceed.

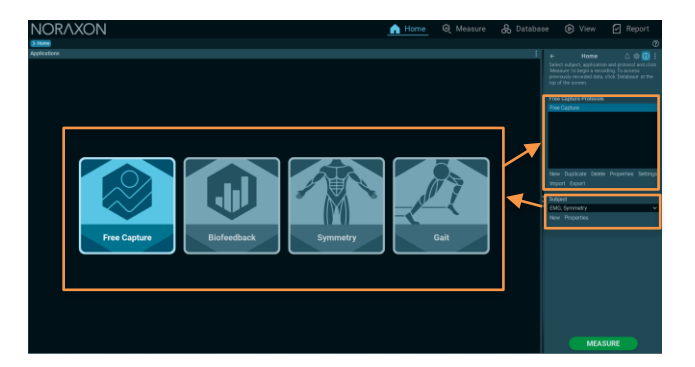

# NORAXON

#### Step 2

Insert the Ultium EMG device into the configuration by dragging it from the **Available Devices** list to the **Devices in Your Configuration** area.

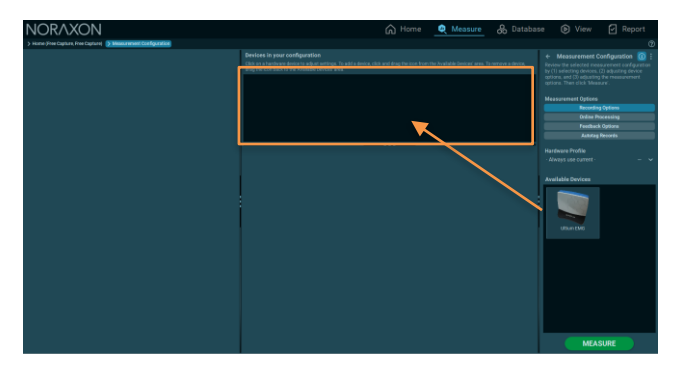

#### Step 3

Select the channels to include in the measurement by clicking the checkmark.

While a channel is selected, assign a label by selecting the corresponding muscle on the **Muscle Map** or entering the name manually.

Click ACTIVATE to begin the measurement.

Note: Additional operations, like measuring EMG impedance or creating an MVC, should be selected

Click **MEASURE** to proceed.

before clicking ACTIVATE.

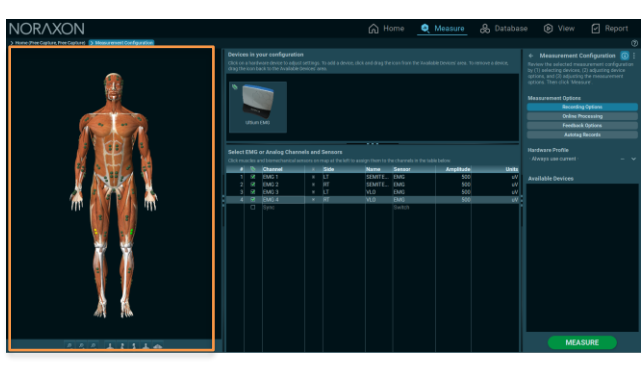

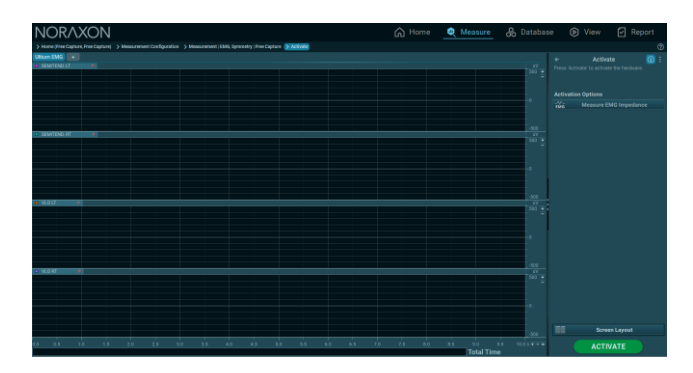

#### Step 5

Step 4

Confirm signal quality and click **RECORD** to begin your recording data.

# NORAXON

#### Step 5

Click **STOP** to end the recording, then enter a name for the new record.

Click **Save & View** to view and begin processing the record.

Click **Discard & Measure Again** or **Save & Measure Again** to return to the measurement screen.

|    | Save Data -                                  | - 🗆    | ×      |
|----|----------------------------------------------|--------|--------|
| Pl | ease enter name for the new record.          |        |        |
|    |                                              |        |        |
| •  | Name                                         |        |        |
|    | Free Capture                                 |        |        |
|    |                                              |        |        |
| •  | Subject                                      |        |        |
|    | 1, Subject                                   |        | ~      |
|    | New                                          |        |        |
|    |                                              |        |        |
|    |                                              |        |        |
|    | Discard & Measure Again Save & Measure Again | Save 8 | & View |

#### Exceptional Functions/Situations (Error Messages)

| Error Message | Could not start all sensors or "XXXXX" not found.                                                                                                    |
|---------------|----------------------------------------------------------------------------------------------------|
| Meaning       | One or more EMG sensors failed to respond to a start measurement command.<br>Check to see if any selected EMG sensors are powered off. This can also happen if<br>the subject is more than 40m away from the Ultium Receiver. |

Note: The Receiver operates utilizing power provided through the USB connection to a computer. Certain power saving modes employed by modern computers may disable USB ports when a period of inactivity is detected. If a USB shutdown occurs the Receiver power indicator will be extinguished, and the system will fail to respond. It is recommended that the power settings on the computer be checked and if needed changed to allow continuous operation of all USB ports.

#### 6.6 Check for Normal Signal Display with Interface to a PC

When used with the companion software the Ultium System displays and records raw (or processed) EMG waveforms will appear; similar to the waveform displayed below.

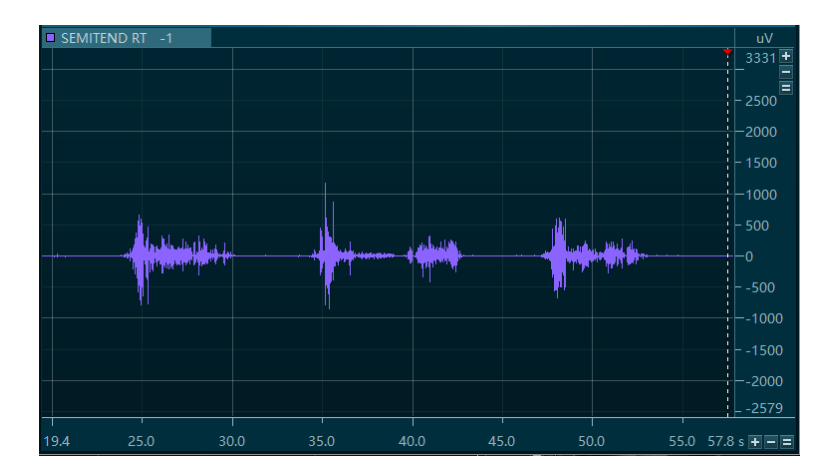

Consult the myoRESEARCH Software User Manual for additional instructions and descriptions for recording, playback, and processing of the data acquired by the Ultium system.

#### 6.7 Check Signal Quality

Electromyography recordings are depending on many best practice standards to ensure ideal signal quality. Within the Noraxon myoRESEARCH platform, standard procedures and best practice functionality has been built to assist the practitioner with identifying their current signal quality. With the Ultium system, a live signal status monitor provides real-time information for practitioners to understand the current recording conditions.

#### **EMG Signal Status Monitor**

The Status Monitor appears at the top right-hand corner of the measurement screen to show relevant EMG baselines before recording. RMS voltage will appear in uV to ensure the signal is at a low resting amplitude before recording. Impedance will appear in kohms to check for high levels of impedance that may interfere with signal quality.

#### EMG Signal Status Monitor On/Off

Select **EMG Baseline Check** to show or hide the EMG Status Monitor within the measurement screen.

EMG Baseline Check

#### **Red/Green Indicator**

The circular red/green indicator will show if there are issues with the signal that will interfere with the quality of the recording. You can hover over it with the mouse for a full explanation of possible issues.

#### **Green Indicator**

The indicator will remain green when the impedance, RMS voltage, and frequency are sufficient to produce a clean signal.

#### **Red Indicator**

The indicator will turn red if:

- 1. The impedance is >  $100 \text{ k}\Omega$
- 2. The RMS value is > 5uV and the median frequency of the signal is 50 Hz or 60 Hz (+/- 3 Hz). This is because these are the frequencies of mains AC power which can interfere with the EMG signal.

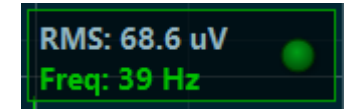

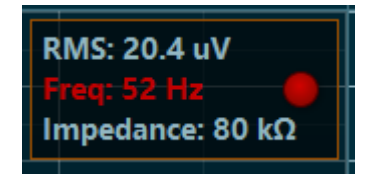

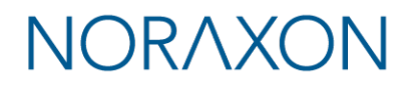

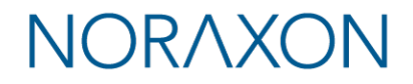

#### **Related Software Measurement Tools**

Within the Noraxon myoRESEARCH software is a suite of tools that can be used during EMG measurements. Below is a list of the most used features for electromyographic recordings. Additional information around more advanced features can be found on <a href="http://www.noraxon.com">www.noraxon.com</a>

#### **Baseline Calibration**

Data collected during the first second of a measurement is used to correct for any offset present in the signal. During the first second of each measurement, ensure that the subject is not performing highly dynamic movements to capture a clean signal recording.

To perform this step manually, select Calibrate Baselines.

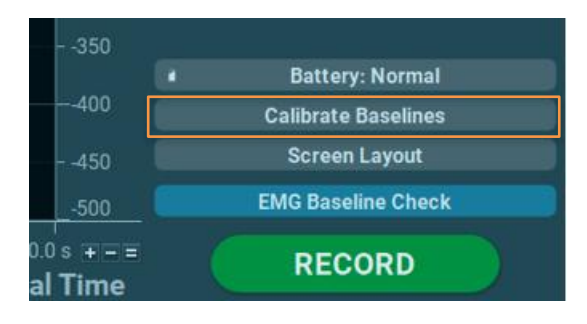

Choose **EMG Baseline Check** to show the baseline RMS voltage in the Status Monitor.

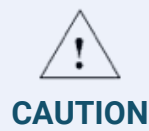

This tool will adjust baselines for all EMG and analog channels simultaneously.

#### **Impedance Check**

In versions of MR4 and MR 3.16 and newer: To check the impedance of the signal coming through the sensor before measuring, select **Measure EMG Impedance** under "Activation Options" after entering the Measure window.

In versions of MR 3.14 and older: Measure EMG Impedance is instead offered on the right-hand toolbar under "Actions" before recording.

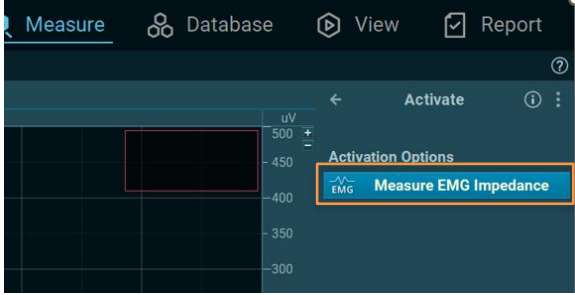

Note: "Always Measure EMG Impedance" can be checked from the Ultium Hardware Setup, which will measure impedance after activation of the system when entering a measurement.

A low impedance (below 10 k $\Omega$ ) is usually desired to obtain a cleaner signal. A high impedance may suggest that skin prep and electrode placement may not be sufficient to produce clean signal. For more details about EMG impedance and skin preparation, reference the <u>ABC of EMG</u>.

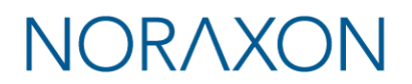

#### 6.8 Record Signal as Desired

After checking the status monitor and impedance of your signals, you are ready to record a measurement. Select **Record** at the top left of the screen and begin your protocol. After completing your record, select **Stop**. Save the record as the name of your configuration, or type in a new name. After this, save your record by choosing **Save & Measure**, **Save & View** or **Discard & measure again**.

#### 6.9 Shutdown after Use

At the end of the day:

- 1. Place all EMG sensors inside the sensor charger(s) and attach the chargers to the sides of the Ultium receiver.
- 2. Push the Sensor Power button on the Receiver to power all sensors off.

#### 6.10 Storage and Protecting Between Use

For extended storage or when travelling:

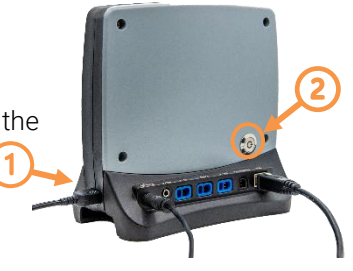

- 3. Place all sensors into the sensor charger(s) and power them off.
- 4. Position all components inside the system travelling case according to their prepared cavities.
- 5. Every 3 months fully charge the sensors once and then normal storage without connection to power may resume.

Note: It is necessary to charge the sensors once every 3 months. The Litium Ion batteries will expand if left discharged for too long.

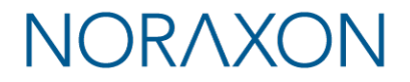

### 7 Additional Ultium EMG Settings and Features

#### 7.1 Ultium Receiver Synchronization

The Ultium System may be used with other devices. In order to synchronize the signal of the Ultium System with these other devices, it is necessary to set up both the software and hardware correctly. The Receiver can accept a sync pulse via the Sync In port located on the back of the Receiver unit.

#### Sync In

The Sync In port allows a capture of a TTL (0-5V) sync signal. The key purpose is to allow Ultium data to be synchronized with data from other devices.

#### **MR Sync Setup**

Ultium Receiver Sync is set up in the MR software, in Hardware Setup, which is found under the General tab. To enable Sync, simply check the Use Noraxon MyoSync checkbox.

| Setup your Ultium in this dialog.                  |                             |       |
|----------------------------------------------------|-----------------------------|-------|
| General Advanced                                   |                             |       |
| Adjust general settings you of your device here.   |                             |       |
| Name                                               | Ultium                      |       |
| Serial#                                            | 88022083                    |       |
| Firmware version                                   | 10.35                       |       |
| Sample Rate                                        | 2000 Hz EMG / 200 Hz Motion | ~     |
| Use Noraxon MyoSync                                |                             |       |
| List the sensors you want to use with this device. |                             |       |
| # Serial Label                                     | Туре                        | Scale |

When Use Noraxon MyoSYNC is enabled in Hardware Setup, the digital channel will be labeled Sync. If MyoSYNC is not enabled, the channel will be labeled Switch and can be used as a generic digital input.

| Selec          | t My | oMotion sensors                       | and other sett   | ings             |               |       |                     |  |
|----------------|------|---------------------------------------|------------------|------------------|---------------|-------|---------------------|--|
| Sens           | ors  | Segment Angles                        | Joint Angles     | Orientations     | Advanced      | Bones | Custom Angles       |  |
| Selec<br>the d |      | sensors to be mea<br>'Ultium Motion'. | asured. If you d | o not see your s | sensors, plea |       | er them in the hard |  |
|                | Sid  | e Name                                |                  |                  |               |       |                     |  |
|                |      |                                       |                  |                  |               |       |                     |  |
| V              |      | Upper spine                           |                  |                  |               |       |                     |  |
| √              |      | Lower spine                           |                  |                  |               |       |                     |  |
| √              |      | Pelvis                                |                  |                  |               |       |                     |  |
|                | LT   | Upper arm                             |                  |                  |               |       |                     |  |
|                |      | Forearm                               |                  |                  |               |       |                     |  |
|                | LT   | Hand                                  |                  |                  |               |       |                     |  |
|                |      | Upper arm                             |                  |                  |               |       |                     |  |
|                | RT   | Forearm                               |                  |                  |               |       |                     |  |
| <b>V</b>       |      | Sync                                  |                  |                  |               |       |                     |  |
|                |      |                                       |                  |                  |               |       |                     |  |

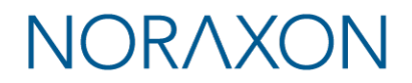

#### 7.2 32-Channel Operation

Ultium supports measuring up to 32 channels via 2 separate 16 channel systems. Insert both systems into the Hardware Setup, making sure to set each receiver to a different RF Network number. Use of the Noraxon MyoSYNC device is also recommended to synchronize the data streams of the 2 devices.

The RF Network number can be changed in the Advanced tab in the Ultium Hardware Setup.

| Setup your Ultium in this dialog.        |                                         |   |
|------------------------------------------|-----------------------------------------|---|
| General Advanced                         |                                         |   |
| Advanced settings for experienced users. |                                         |   |
| RF network                               | 1                                       | ~ |
| Sample Rate                              | 2000 Hz EMG / 200 Hz Motion             | ~ |
| Invert sync input (not common)           |                                         |   |
| Insole Mode                              | 4-zones Anterior/Posterior (500/1000Hz) | ~ |

#### 7.3 Digital Filters

The Ultium EMG sensors have digital filters selectable from the Hardware setup for the Ultium device in the **Advanced** tab.

| Setup your Ultium in this dialog.                                                                                                    |                                                                                                    |                                           |            |  |  |  |
|----------------------------------------------------------------------------------------------------|----------------------------------------------------------------------------------------------------|-------------------------------------------|------------|--|--|--|
| General Advanced                                                                                                    |                                                                                                    |                                           |            |  |  |  |
| Advanced settings for experienced users.                                                                                                    |                                                                                                    |                                           |            |  |  |  |
| RF network                                                                                                    |                                                                                                    |                                           | ~          |  |  |  |
| Sample Rate                                                                                                    | 2000 Hz EM                                                                                                    | G / 200 Hz Motion                         | ~          |  |  |  |
| Invert sync inp <mark>u</mark> t (not common)                                                                                                    |                                                                                                    |                                           |            |  |  |  |
| Insole Mode 🦊                                                                                                    | 4-zones Ant                                                                                                    | 4-zones Anterior/Posterior (500/1000Hz) ~ |            |  |  |  |
|                                                                                                    |                                                                                                    |                                           |            |  |  |  |
| EMG high pass filter                                                                                                    | 10 Hz                                                                                                    |                                           | ~          |  |  |  |
| EMG high pass filter<br>EMG low pass filter                                                                                                    | 10 Hz<br>500 Hz                                                                                                |                                           | *<br>*     |  |  |  |
| EMG high pass filter<br>EMG low pass filter<br>Always measure EMG impedance                                                                                                    | 10 Hz<br>500 Hz                                                                                                |                                           | <b>* *</b> |  |  |  |
| EMG high pass filter<br>EMG low pass filter<br>Always measure EMG impedance<br>Enable EMG IMU accel                                                                                       | 10 Hz<br>500 Hz                                                                                                |                                           | ><br>>     |  |  |  |
| EMG high pass filter<br>EMG low pass filter<br>Always measure EMG impedance<br>Enable EMG IMU accel<br>Enable EMG IMU gyro & mag                                                          | 10 Hz<br>500 Hz<br>                                                                                            |                                           | >          |  |  |  |
| EMG high pass filter<br>EMG low pass filter<br>Always measure EMG impedance<br>Enable EMG IMU accel<br>Enable EMG IMU gyro & mag                                                          | 10 Hz<br>500 Hz<br>                                                                                            |                                           | >          |  |  |  |
| EMG high pass filter<br>EMG low pass filter<br>Always measure EMG impedance<br>Enable EMG IMU accel<br>Enable EMG IMU gyro & mag<br>EMG/Smartlead Analog output                           | 10 Hz<br>500 Hz<br>0<br>0<br>0<br>0<br>0<br>0<br>0<br>0<br>0<br>0<br>0<br>0<br>0<br>0<br>0<br>0<br>0<br>0<br>0 |                                           | >          |  |  |  |
| EMG high pass filter<br>EMG low pass filter<br>Always measure EMG impedance<br>Enable EMG IMU accel<br>Enable EMG IMU gyro & mag<br>EMG/Smartlead Analog output<br>EMG Analog output gain | 10 Hz<br>500 Hz<br>                                                                                            | 10,000uV)                                 | >          |  |  |  |

#### **High Pass Filter**

The high pass filters are implemented as IIR digital filters modelled as a 6<sup>th</sup> order Bessel filter with a cutoff of 5, 10, or 20 Hz.

#### Low Pass Filter

The low pass filters are modeled as 128<sup>th</sup> order FIR filters that do not follow a named filter convention. Due to the architecture of the A/D in the Ultium EMG sensor, the output has a sinc filter applied. This creates a passband within the desired passband range. To make the passband flat, we apply an inverse

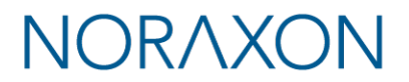

sinc filter which is the mirror of the original sinc filter applied with a low pass cutoff. The net effect is that the measured EMG has a very flat passband and steep low pass cutoff due to the 128<sup>th</sup> order filter.

The low pass filter cutoffs are selectable between 500 Hz, 1000 Hz, and 2000 Hz at a 4000 Hz sample rate. Only the 500 Hz filter is available at a 2000 Hz sample rate.

#### **No Filter Options**

It is possible to remove filters from the EMG signal entirely if the "No filter" option is selected for the low pass or high pass filter. This is not recommended except for with specific applications.

Note: The application of a high pass filter is considered a basic requirement for measuring EMG and is standard across all EMG measurement systems. If the high pass filter is removed entirely, the EMG waveform will drift around the baseline. This drift is related to the behavior of the electrodes. There is a small DC voltage created by the two electrodes in contact with the body typically on the order of mV. This voltage changes over time and appears as a drift in the baseline of the EMG waveform.

#### 7.4 Lossless Data Recovery

The Ultium System supports "lossless" data recovery. The sensors continue to capture and store data (>8 hours of data) when communication is temporarily lost with the receiver. Once the record is completed, the data can be recovered in real-time or at a later time using the Import function in the Database.

#### Real-time (Online) Recovery

Immediately following the record, MR will begin recovering any data that may have been lost. It is recommended to instruct your subject to stay within, or return to, a 2-5 meter radius of the receiver during this recovery process. If recovery is terminated (i.e. you select "Cancel Recovery"), any data lost in real time can still be recovered later via offline data recovery.

#### Offline Data Recovery (Import Function)

Data can be recovered at a later point in time via the 'import' function within MR. When you are ready to recover data (offline) for one or multiple records, go to the Database tab within MR. Then select 'Import' from within the tools on the right side of the screen. The following options will be displayed:

| Data Transfer  |                                                                                                    |  |  |
|----------------|----------------------------------------------------------------------------------------------------|--|--|
| Impo           | rt Export                                                                                                    |  |  |
| Shared Databas | Import from External Location<br>Import Video Files<br>Import MRXP Data<br>Import Record from a Text File                   |  |  |
| Development    | Import Record from a C3D File<br>Import Record from Noraxon DataLogger (*.tm2)                                              |  |  |
| Expand         | Import Zebris16 Data                                                                                                    |  |  |
| MyoMotio       | Import MyoPressure Data<br>Import Record from MyoMotion DataLogger (*.mml)<br>Import Record from Ultium DataLogger (*.nudl) |  |  |
|                | Offline Data Recovery                                                                                                    |  |  |

- 6. Selection of 'Offline data recovery' will then provide you with a list of all records that have lost data.
- 7. Select each record that you would like to recover at this time.
- 8. Place all the sensors (#810) in the sensor charger (#873), connect the charger to the receiver (#880), and then plug the receiver into the PC as demonstrated in steps 1,3, and 5 of section 5.4 of this manual.
- 9. Press OK to initiate recovery.

Offline data recovery will occur approximately 20 times faster than online recovery.

#### 7.5 Ultium Internal Inertial Measurement Unit (IMU)

The Ultium sensor contains an IMU that allows for the measurement and transmission of angular velocity, acceleration, and magnetic field amplitude.

#### **IMU Hardware Specifications**

The table below displays range and sensitivity specifications for the IMU data.

|               | Range                | Sensitivity               |
|---------------|----------------------|---------------------------|
| Gyroscope     | ±2000 degrees/second | 16.4 LSB/(degrees/second) |
| Accelerometer | ±16 g                | 2048 LSB/g                |
| Magnetometer  | ±4800 μT             | 0.6 µT/LSB                |

The IMU is placed within the Ultium sensor so that its 3-axis are oriented as displayed in the image below.

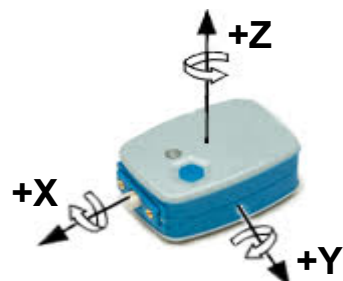

#### **Enabling the Internal Accelerometer**

To activate the accelerometer data channels for a recording select the + next to the name of the sensor within the Hardware setup screen found on the Home tab. This feature is available for sensors with no SmartLeads attached.

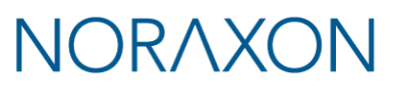

# NORAXON

| Select EMG or Analog Channels and Sensors<br>Click muscles and biomechanical sensors on map at the left to assign them to the channels in the table below. |   |          |              |   |      |      |                    |           |       |
|----------------------------------------------------------------------------------------------------|---|----------|--------------|---|------|------|--------------------|-----------|-------|
| #                                                                                                    |   |          | Channel      |   | Side | Name | Sensor             | Amplitude | Units |
| 1                                                                                                    | + | <b>V</b> | EMG 1        |   |      |      | EMG                | 500       | uV    |
| 2                                                                                                    |   |          | Footswitch 1 | ж |      |      | Foot Switch        | 5000      | mV    |
| 3                                                                                                    |   | ☑        | Force 1      |   |      |      | Linear Force 445 N | 445       | N     |
| 4                                                                                                    |   | V        | Hand Dynamom |   |      |      | Research Hand D    | 1000      | N     |
| 5                                                                                                    |   | V        | Sync         |   |      |      | Switch             | 2         | On    |
|                                                                                                    |   |          |              |   |      |      |                    |           |       |
|                                                                                                    |   |          |              |   |      |      |                    |           |       |
|                                                                                                    |   |          |              |   |      |      |                    |           |       |

Acceleration channels will then be available under the sensor name.

| Se   | Select EMG or Analog Channels and Sensors |         |          |         |                         |           |               |                       |                    |           |       |
|------|-------------------------------------------|---------|----------|---------|-------------------------|-----------|---------------|-----------------------|--------------------|-----------|-------|
| Clic | k mu                                      | scles a | and bion | nechani | cal sensors on map at t | he left t | o assign them | to the channels in th | e table below.     |           |       |
|      | #                                         |         |          |         | Channel                 |           | Side          | Name                  | Sensor             | Amplitude | Units |
|      | 1                                         |         |          |         | EMG 1                   |           |               |                       | EMG                | 500       | uV    |
|      | 2                                         |         |          |         | Internal Accel 1 Ax     |           |               |                       | Acceleration       | 10000     | mG    |
|      | 3                                         |         |          | ☑       | Internal Accel 1 Ay     |           |               |                       | Acceleration       | 10000     | mG    |
|      | 4                                         |         |          |         | Internal Accel 1 Az     |           |               |                       | Acceleration       | 10000     | mG    |
|      | 5                                         |         |          |         | Footswitch 1            |           |               |                       | Foot Switch        | 5000      | mV    |
|      | 6                                         |         |          |         | Force 1                 |           |               |                       | Linear Force 445 N | 445       | N     |
|      | 7                                         |         | ☑        |         | Hand Dynamom            |           |               |                       | Research Hand D    | 1000      | N     |
|      | 8                                         |         |          |         | Sync                    |           |               |                       | Switch             | 2         | On    |
|      | 1                                         |         |          |         |                         |           |               |                       |                    |           |       |
|      |                                           |         |          |         |                         |           |               |                       |                    |           |       |

**Note**: The order of analog outputs changes when the Internal Accelerometer is enabled. Instead of using outputs 1 and 2 for EMG 1 and EMG 2, acceleration channels use outputs 2-4 and 6-8. This can be changed, and any channel can be unused by simply unchecking the box next to it.

#### Sampling Rate Adjustments

Due to an increased amount of data being wirelessly transmitted when measuring IMU data alongside EMG data, sampling rates are modified dependent on the selected configuration.

|                                               | EMG                                  | EMG Frequency Hardware Set-Up            |                    |  |  |  |
|-----------------------------------------------|--------------------------------------|------------------------------------------|--------------------|--|--|--|
|                                               | EMG set at 2000 Hz<br>(EMG selected) | EMG set at 2000 Hz<br>(EMG not selected) | EMG set at 4000 Hz |  |  |  |
| Acceleration Only<br>(Ax,Ay,Az)               | 500 Hz                               | 500 Hz                                   | Not Possible       |  |  |  |
| Full IMU<br>(Ax,Ay,Az, Gx,Gy,Gz<br>,Mx,My,Mz) | 200 Hz                               | 400 Hz                                   | Not Possible       |  |  |  |

**Example**: Consider a situation in which full IMU is enabled, and EMG is set to 2000 Hz in the hardware set-up. If both the EMG and the IMU channels are selected in the measurement configuration, then the EMG will collect at 2000 Hz while the IMU channels collect at 2000 Hz. However, if EMG is deselected from the configuration, the IMU channels will collect at 400 Hz.

All Analog Output Modules (#881) will be disabled if IMU channels are enabled (except for the Accelerometer channels.)

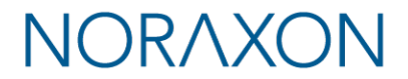

#### 7.6 Signal Processing for Amplitude Normalization

The companion software program, MR, supports real-time and post-processing amplitude normalization of the EMG signal. To view the instructions and options for completing this process in MR, refer to the supplemental MR training material at www.noraxon.com.

### 8 Maintenance

#### 8.1 Consumable Items

The consumable items listed here for use with your Ultium system are designed for one-time use. It is suggested to regularly restock your supply to have available product when needed.

| Part No.      | Image | Description                                                                     |
|---------------|-------|---------------------------------------------------------------------------------|
| 271S/271SCASE | 40 mm | Dual solid gel EMG electrodes<br>(30 per pouch or 210 per box)                  |
| 874E          |       | Double-sided tape for Ultium EMG and<br>Motion sensors<br>(500 pieces per pack) |

#### 8.2 Maintenance by Users

Routine maintenance recommended for the Ultium system is cleaning the bottom pads of the EMG Sensor periodically (see below for information on how to clean the bottom pads). Because the EMG sensor batteries are Li-lon, the only battery maintenance required is recharging.

#### **Charging the EMG Sensors**

**Safety precautions for charging the EMG Sensors**: No Precautions required. The Ultium EMG Sensors are charged using the Ultium Sensor Charger.

#### Step 1

Verify that all the sensors are correctly inserted into the Ultium Sensor Charger (#873).

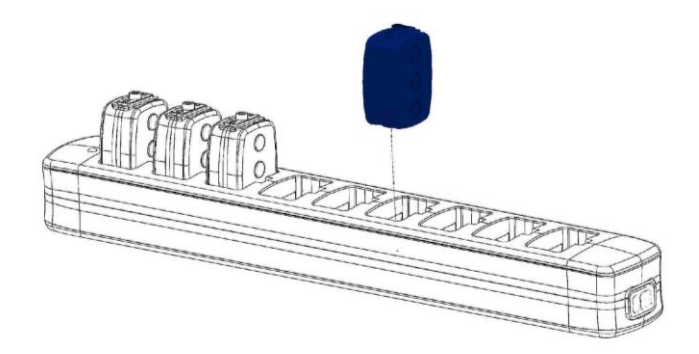

# NORAX(

#### Step 2

Insert power supply (PSU1) barrel connector into the jack of the Ultium Receiver. Insert the EMG Sensor Charger Power Source into a power strip (recommended) or into the wall outlet (mains).

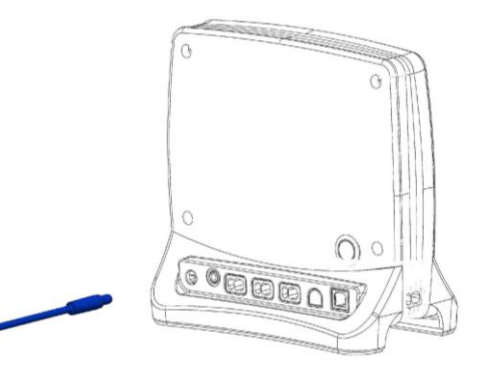

#### Step 3

Connect the Receiver to the Sensor Charger (#873). This will charge the sensors.

- Verify that the "charge" indicator on all sensors glows amber (yellow).
- Charge for approximately 3 hours or until each sensor "charge" indicator turns off.

#### **Cleaning The EMG Sensors**

Safety precautions for cleaning the EMG Sensors:

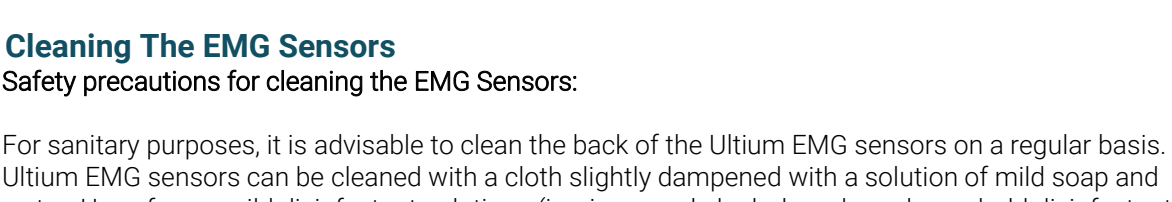

.......

Ultium EMG sensors can be cleaned with a cloth slightly dampened with a solution of mild soap and water. Use of even mild disinfectant solutions (i.e., isopropyl alcohol swabs or household disinfectant wipes) is not recommended as they can degrade polypropylene plastics in the sensor housing over time.

The EMG Sensors are not warranted against exposure to any of the conventional forms of sterilization (autoclave, heating, etc.). Users wishing to utilize this equipment in a sterile environment, such as an operating theater, should consult Noraxon for other options.

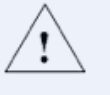

Only use a damp cloth with mild soap and to clean the bottom of the EMG Sensors

### CAUTION

DO NOT immerse EMG Sensors in any water or liquid.

#### Storing the EMG Sensors

It is recommended to store the sensors inside the sensor charger. While in use, we recommend plugging this station into power to maintain charge during storage. During periods of time in which you do not plan on using the sensors, you can leave the sensor charger unplugged from power for a maximum of 3 months.

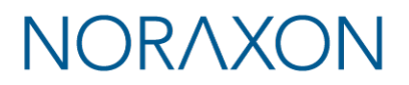

Note: The batteries will undergo expansion if left uncharged for too long. It is necessary to fully charge the sensors at least every 3 months during long-term storage without connection to power.

#### 8.3 Companion Software Updates

- 1. Perform a backup of the data folders to a separate drive as a precaution.
- 2. Click on the Patch/Update link provided in the email or as given on the Noraxon website.
- 3. Download the Patch/Update file.
- 4. To install the Patch/Update, click "Run" on the dialog box. No password is required.

#### 8.4 Device Software (firmware) updates

The internal program (firmware) inside the various Ultium devices can be updated via MR. The user will be notified if an update is required with a message that appears before measurement if a sensor firmware update is required.

Note: There are TWO updates required. The first "Update Now" button updates the Ultium receiver firmware. After the Ultium receiver firmware is updated, a second button will appear – "Update Sensors." Both updates should be performed to update the receiver firmware and the sensor firmware.

| Setup your Ultium in this dialog.                |                             |   |  |  |  |
|--------------------------------------------------|-----------------------------|---|--|--|--|
| General Advanced                                 |                             |   |  |  |  |
| Adjust general settings you of your device here. |                             |   |  |  |  |
| Name                                             | Ultium                      |   |  |  |  |
| Serial#                                          | 88022083                    |   |  |  |  |
| Firmware update                                  | Update Now                  |   |  |  |  |
| Sample Rate                                      | 2000 Hz EMG / 200 Hz Motion | ~ |  |  |  |
| Use Noraxon MyoSync                              |                             |   |  |  |  |

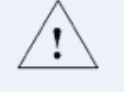

All EMG sensors should be fully charged before a firmware update is performed.

#### CAUTION

#### 8.5 Battery Replacement

#### **Battery Life Expectations**

The Lithium Polymer battery used in the EMG sensors is rated for a minimum of 300 charge-discharge cycles. Typical usage is 500 charge-discharge cycles. As the number of charge-discharge cycles increases, the battery capacity slowly declines thereby reducing run time despite being fully charged.

Brand new batteries can operate for up to 8 hours when fully charged. If the run time of the sensors drops to 5-6 hours, battery replacement should be considered.

#### **Battery Replacement Procedures**

The EMG sensor battery packs may not be replaced by the user. Only qualified Noraxon technical personnel may perform maintenance.

Your Ultium EMG purchase comes with free battery replacement for the lifetime of the sensor\*. To initiate a Battery Replacement Form, visit the Support section at Noraxon.com.

# NORAXON

Note: The Ultium EMG sensor lifetime is up to 10 years from the date of shipment.

### 9 Troubleshooting, Fault Diagnosis

#### 9.1 Troubleshooting Chart

Symptom: Problem with the PC recognizing the Ultium System

#### Possible Reason

USB cable is disconnected or loose

USB Driver is not installed

#### **Remedial Action**

Check USB cable connection at both Receiver and computer Check the Device Manager for USB driver errors and update the driver if needed

#### Symptom: Problems with EMG Sensors communicating with the Ultium Receiver

#### **Possible Reason**

Sensors were not assigned to Receiver RF traffic is blocking data transmission 1+ sensor(s) are not turned on

#### **Remedial Action**

Assign sensors (see Section 0) Change the RF channel in hardware setup Make sure sensor is charged and on

#### Symptom: Problems with individual EMG Sensors

#### Possible Reason

Sensor was not assigned to Receiver Sensor battery is low (or sensor does not flash) Sensor shifts with very dynamic movements

#### Remedial Action

Assign sensor (see Section 0) Retry after charging sensor for at least 15 minutes Secure sensor with overlying elastic wrap

#### Symptom: Problems with intermittent EMG Sensor signals

| Possible Reason<br>Electrode lead set is loose or disconnected                                 | Remedial Action<br>Check lead set connections at both the sensor and<br>electrodes                         |
|------------------------------------------------------------------------------------------------|----------------------------------------------------------------------------------------------------|
| Sensor reference pad is dirty or not in contact with bare skin                                 | Clean reference pad if needed. Wipe and slightly abrade underlying skin if very dry                        |
| Sensor is too far from Receiver                                                                | Move to within 40m of Receiver                                                                             |
| Sensor radio signal is partially blocked (absorbed) by subject's body (esp. at long distances) | Reposition sensor on subject to obtain a direct line-<br>of-sight relationship between sensor and Receiver |

#### 9.2 Website Link to FAQ

Answers to frequent questions can be found at Noraxon's Frequently Asked Questions (FAQ) website page at this link:

https://www.noraxon.com/support-learn/technical-support/faqs/

Other educational material is available at this link: <u>https://www.noraxon.com/support-learn/technical-support/</u>

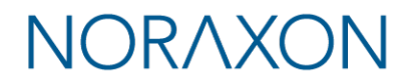

#### 9.3 Radio Considerations

The Ultium radio system operates in the 2400 MHz ISM (Industrial, Scientific and Medical) radio band reserved for use in most countries of the world. The radio transfers data digitally using a proprietary wireless sensor protocol. Other devices operating in this frequency band include computer networks, microwave ovens, cordless phone sets and other WiFi-enabled devices.

Despite all this competing radio activity the Ultium System can discern its information from all the surrounding radio traffic. Reliable transmission depends on good signal quality. Signal quality will fall with extended distances between the Ultium Receiver and the EMG Sensors. Obstructions (walls, metal structures, trees, etc.) between the Ultium Receiver and the EMG Sensors will also lower the signal quality.

The EMG sensors contain FLASH memory which backs up all measured data during a recording. The companion software can query the FLASH memory to recover data that was lost to interference.

While the Ultium system is quite immune to interference, it does transmit a deliberate radio signal that could affect nearby sensitive equipment. Users should always be aware of this possibility. In a similar manner, although the energy level of the radio is considered harmless to human beings, it is still prudent to minimize exposure.

Finally, although available worldwide, each country places certain restrictions on the operation of radios in the 2400 MHz ISM band. These restrictions include allowable transmitter power levels and broadcast frequencies

#### 9.4 Setting the RF Network

The Ultium radio system utilizes a proprietary frequency hopping protocol for sensor communication. Three RF Network addresses may be optionally selected to allow co-location of multiple Ultium systems. All 3 networks hop on the same frequencies, but the hopping order is unique to each network, allowing them to co-exist without interfering with each other.

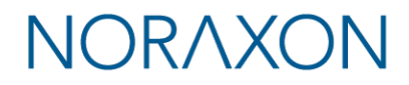

### 10 Support, Service, and Repair

#### **10.1 Submitting Technical Support Requests**

A Support Request can be submitted using the online form available at this link:

https://www.noraxon.com/support-learn/support-request/

Provide all information requested by the form including a **detailed** description of the problem being experienced and your telephone number or e-mail address.

#### **10.2 Returning Equipment**

Be sure to obtain an RMA Number (return material authorization) before returning any equipment. Completing the online service request form will assign an RMA Number. Otherwise contact Noraxon USA.

https://www.noraxon.com/support-learn/rma-request/

Send the equipment **postage prepaid** and **insured** to the address below. Include the RMA Number on the shipment label. Mark the package "Goods to be repaired – Made in USA" to avoid unnecessary customs charges. (Beware listing a Customs or Insurance value of \$5,000.00 USD or more will result in a delay at United States Customs.)

Noraxon USA 15770 N. Greenway-Hayden Loop Suite 100 Scottsdale, AZ 85260, USA

If you are shipping from outside the USA please use UPS, FedEx, DHL, or EMS (US Postal Service) and **not a freight-forwarder**. Using a freight-forwarder incurs additional brokerage fees. If a package is shipped to Noraxon via a carrier other than the ones listed above, it may be refused.

### **11 Taking Product out of Operation**

#### **11.1 Disposal of Equipment and Batteries**

The EMG Sensors contain Li-Polymer batteries, which may be hazardous if disposed of incorrectly. Please check with the governing authorities in your location before disposing of the Ultium Receiver and its contents.

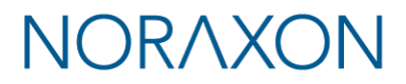

### **12 Technical Information**

#### **12.1 Theory of Operation**

The Ultium wireless system is based on a pre-certified transceiver module. This radio module operates in the 2.4 GHz bands with an output power level of < 100 mW and is based on a proprietary frequency hopping protocol.

#### Model 810 Ultium EMG Sensor

Each Ultium EMG transmitter module (#810) incorporates one transceiver module together with an analog front end and supporting circuitry. The #810 EMG Sensor is powered by one 150mAh battery; each is identified by a unique serial number.

The #810 EMG Sensor has 5 patient contact points (applied parts). Two points are standard snap receptacles for attachment to disposable EKG style electrodes. The snap wires are removable. An additional 3 patient contact points are metal disks on the bottom of the #810 EMG Sensor enclosure. The disks are intended to be in contact with bare skin. Double-sided tape secures the sensor to the patient.

The opposite end of the #810 EMG Sensor has 4 contact pads for recharging its battery and communication. To recharge the battery, the #810 EMG Sensor is placed inside a charging station. The device cannot be applied to the patient/subject and charged at the same time.

#### Model 873 Ultium Sensor Charger

The Ultium Sensor Charger (#873) is configured to hold up to nine #810 EMG Sensors, #870 Motion Sensors, or any combination therein. All battery-charging controls are inside the sensor modules. The sensor charger merely supplies a 5VDC source of power through a set of spring-loaded pins. The spring-loaded pins contact the charging pads of the #810 EMG Sensor. The 5VDC supply is a medical grade external power supply by Globtek (model GTM41060)

#### Model 880 Ultium Receiver

The Ultium Receiver (#880) consists of a main motherboard and a radio transceiver module. The Ultium Receiver has **no applied parts**.

The Ultium Receiver interfaces to a PC and is powered via a USB port.

The transceiver in the #880 Ultium Receiver can communicate with up to sixteen (16) #810 EMG Sensors.

#### **12.2 Electro-Magnetic Compatibility Tables**

#### Guidance and manufacturer's declaration – electromagnetic emissions

The Ultium System is intended for use in electromagnetic environment specified below. The customer or the user of the Ultium System should assure that it is used in such an environment.

| Emissions Test                                              | Compliance     | Electromagnetic environment - guidance                                                                                                    |
|-------------------------------------------------------------|----------------|----------------------------------------------------------------------------------------------------|
| RF emissions<br>CISPR 11                                    | Group 2        | The Ultium System must emit electromagnetic energy in<br>order to perform its intended function. Nearby electronic<br>equipment may be affected. |
| RF emissions<br>CISPR 11                                    | Class A        | The Ultium System is suitable for use in all establishments                                                                                      |
| Harmonic Emissions<br>IEC 61000-3-2                         | Not applicable | connected to the public low-voltage power supply network<br>that supplies buildings used for domestic purposes.                                  |
| Voltage fluctuations/<br>flicker emissions<br>IEC 61000-3-3 | Not applicable |                                                                                                    |

| $\mathbf{O}$ |
|--------------|
|--------------|

The Ultium System is intended for use in electromagnetic environment specified below. The customer or the user of the Ultium System should assure that it is used in such an environment.

| Immunity Test                                                                      | IEC 60601                                 | Compliance level       | Electromagnetic environment -                                                      |  |  |
|------------------------------------------------------------------------------------|-------------------------------------------|------------------------|------------------------------------------------------------------------------------|--|--|
| Electrostatic<br>discharge (ESD)                                                   | ±8 kV contact                             | ±8 kV contact          | Device user should avoid touching subject<br>and sensor probes while a measurement |  |  |
| IEC 64000-4-2                                                                      | ± 15 kV air                               | ±15 kV air             | is active.                                                                         |  |  |
| Electrical fast                                                                    | ±2kV for power                            | ±2kV for power supply  | For battery charging mains power quality                                           |  |  |
| transient/burst                                                                    | supply lines                              | lines                  | should be that of a typical commercial or hospital environment.                    |  |  |
| IEC 61000-4-4                                                                      | ±1kV for input/output<br>lines            | Not applicable         |                                                                                    |  |  |
| Surge                                                                              | ±1kV differential<br>mode                 | ±1kV differential mode | For battery charging mains power quality should be that of a typical commercial or |  |  |
| IEC 61000-4-5                                                                      |                                           |                        | hospital environment.                                                              |  |  |
|                                                                                    | ±2kV common mode                          | ±2kV common mode       |                                                                                    |  |  |
| Voltage dips, short                                                                | <5 % U <sub>T</sub>                       | Not applicable to      | For battery charging mains power quality                                           |  |  |
| interruptions and                                                                  | $(>95\%$ dip in $U_T)$                    | operation              | should be that of a typical commercial or                                          |  |  |
| on power supply                                                                    | IOI 0,5 Cycles                            |                        | nospital environment.                                                              |  |  |
| input lines                                                                        | 40 % <i>U</i> ⊤                           | Not applicable to      |                                                                                    |  |  |
| '                                                                                  | (60 % dip in <i>U</i> <sub>T</sub> )      | operation              |                                                                                    |  |  |
| IEC 61000-4-11                                                                     | for 5 cycles                              |                        |                                                                                    |  |  |
|                                                                                    | 70 % <i>U</i> <sub>T</sub>                | Not applicable to      |                                                                                    |  |  |
|                                                                                    | (30 % dip in <i>U</i> ⊤)<br>For 25 cycles | operation              |                                                                                    |  |  |
|                                                                                    | <5 % <i>U</i> ⊤                           | Not applicable to      |                                                                                    |  |  |
|                                                                                    | (>95 % dip in <i>U</i> <sub>T</sub> )     | operation              |                                                                                    |  |  |
| Power frequency                                                                    | 2 A/m                                     | 3 A/m                  | Power frequency magnetic fields should                                             |  |  |
| (50/60 Hz) magnetic                                                                | 5 A/III                                   | 5 A/III                | be at levels characteristic of a typical                                           |  |  |
| field                                                                              |                                           |                        | location in a typical commercial or hospital                                       |  |  |
|                                                                                    |                                           |                        | environment.                                                                       |  |  |
| IEC 61000-4-8                                                                      |                                           |                        |                                                                                    |  |  |
| NOTE $U_{\rm T}$ is the a.c. mains voltage prior to application of the test level. |                                           |                        |                                                                                    |  |  |

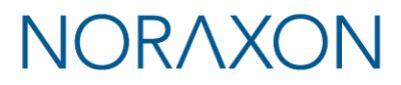

| Guidance and manufacturer's declaration – electromagnetic immunity                                                                                                    |                                                             |                     |                                                                                                    |  |  |  |  |
|----------------------------------------------------------------------------------------------------|-------------------------------------------------------------|---------------------|----------------------------------------------------------------------------------------------------|--|--|--|--|
| The Ultium System is intended for use in electromagnetic environment specified below. The customer or the user of the                                                                                                    |                                                             |                     |                                                                                                    |  |  |  |  |
| Ultium System should assure that it is used in such an environment.                                                                                                    |                                                             |                     |                                                                                                    |  |  |  |  |
| Immunity Test                                                                                                    | IEC 60601 test level                                        | Compliance          | Electromagnetic environment -                                                                                                    |  |  |  |  |
|                                                                                                    |                                                             | level               | guidance                                                                                                    |  |  |  |  |
|                                                                                                    |                                                             |                     | Portable and mobile RF communications<br>equipment should be used no closer to<br>any part of the Ultium System, including<br>cables, than the recommended separation<br>distance calculated from the equation<br>applicable to the frequency of the<br>transmitter. |  |  |  |  |
|                                                                                                    |                                                             |                     | Recommended separation distance                                                                                                    |  |  |  |  |
| Conducted RF<br>IEC 61000-4-6<br>(Charging System)                                                                                                    | 3 Vrms<br>150 kHz to 80 MHz                                 | 3Vrms               | $d = 1.2\sqrt{P}$                                                                                                    |  |  |  |  |
| Radiated RF<br>IEC 61000-4-3                                                                                                    | 3 V/m<br>80 MHz to 2,5 GHz                                  | 3V/m                | $d=1.2\sqrt{P}_{80~{ m MHz}}$ to 800 MHz                                                                                                    |  |  |  |  |
|                                                                                                    |                                                             |                     | $d=2.3\sqrt{P}_{800}$ MHz to 2,5 GHz                                                                                                    |  |  |  |  |
| where $P$ is the maximum output power<br>rating of the transmitter in watts (W)<br>according to the transmitter manufactur<br>and $d$ is the recommended separation<br>distance in meters (m).                                                                                                    |                                                             |                     |                                                                                                    |  |  |  |  |
|                                                                                                    |                                                             |                     | Field strengths from fixed RF transmitters,<br>as determined by an electromagnetic site<br>survey, <sup>a</sup> should be less than the<br>compliance level in each frequency<br>range. <sup>b</sup>                                                                 |  |  |  |  |
|                                                                                                    |                                                             |                     | Interference may occur in the vicinity of equipment marked with the following symbol:                                                                                                    |  |  |  |  |
|                                                                                                    |                                                             |                     | (((▲)))                                                                                                    |  |  |  |  |
| NOTE 1 At 80 MHz                                                                                                    | and 800 MHz, the higher frequen                             | cy range applies.   |                                                                                                    |  |  |  |  |
| NOTE 2 These guid<br>reflection from structur                                                                                                    | elines may not apply in all situations, objects and people. | ons. Electromagneti | c propagation is affected by absorption and                                                                                                    |  |  |  |  |
| <ul> <li><sup>a</sup> Field strengths from fixed transmitters, such as a base station for radio (cellular/cordless) telephones and land mobile radios, amateur radio, AM and FM radio broadcast and TV broadcast cannot be predicted theoretically with accuracy. To assess the electromagnetic environment due to fixed RF transmitters, an electromagnetic site survey should be considered. If the measured field strength in the location in which the Ultium System is used exceeds the applicable RF compliance level above, the Ultium System should be observed to verify normal operation. If abnormal operation is observed, additional measures may be necessary, such as reorienting or relocating the</li> </ul> |                                                             |                     |                                                                                                    |  |  |  |  |

Ultium System.

<sup>b</sup> Over the frequency range 150 kHz to 80 MHz, field strengths should be less than 3 V/m.

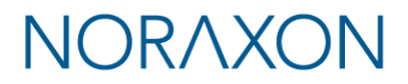

### Recommended separation distances between portable and mobile RF communications equipment and the Ultium System

The Ultium System is intended for use in an electromagnetic environment in which radiated RF disturbances are controlled. The customer or the user of the Ultium System can help prevent electromagnetic interference by maintaining a minimum distance between portable and mobile RF communications equipment (transmitters) and the Ultium System as recommended below, according to the maximum output power of the communications equipment.

| Rated maximum output power of transmitter | Separation distance according to frequency of transmitter<br>m |                   |                    |
|-------------------------------------------|----------------------------------------------------------------|-------------------|--------------------|
|                                           | 150 kHz to 80 MHz                                              | 80 MHz to 800 MHz | 800 MHz to 2,5 GHz |
| W                                         | $d = 1.2\sqrt{P}$                                              | $d = 1.2\sqrt{P}$ | $d = 2.3\sqrt{P}$  |
| 0,01                                      | 0.12                                                           | 0.12              | 0.23               |
| 0,1                                       | 0.38                                                           | 0.38              | 0.73               |
| 1                                         | 1.2                                                            | 1.2               | 2.3                |
| 10                                        | 3.8                                                            | 3.8               | 7.3                |
| 100                                       | 12                                                             | 12                | 23                 |

For transmitters rated at a maximum output power not listed above, the recommended separation distance d in meters (m) can be estimated using the equation applicable to the frequency of the transmitter, where P is the maximum output power rating of the transmitter in watts (W) according to the transmitter manufacturer.

NOTE 1 At 80 MHz and 800 MHz, the separation distance for the higher frequency range applies.

NOTE 2 These guidelines may not apply in all situations. Electromagnetic propagation is affected by absorption and reflection from structures, objects and people.

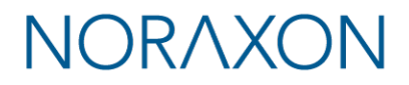

### **13 Appendices**

#### 13.1 Appendix A – Product Specifications

#### **Expected Useful Lifetime**

Both the Ultium Receiver (#880) and EMG Sensors (#810) have a usable life of seven years.

The EMG sensors operate with a rechargeable Lithium-Ion battery. The battery capacity will decline with ongoing use and require replacement after 300+ discharge/charge cycles to preserve the device's rated 8 hours of operating time.

#### **Dimensions and Mass**

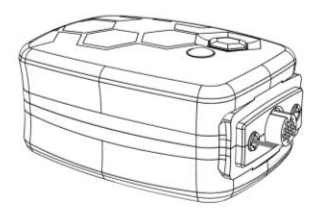

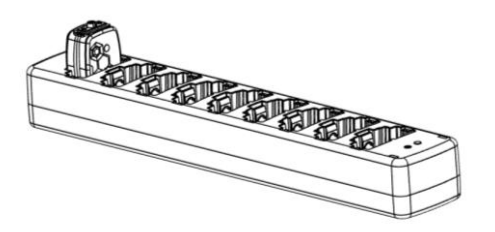

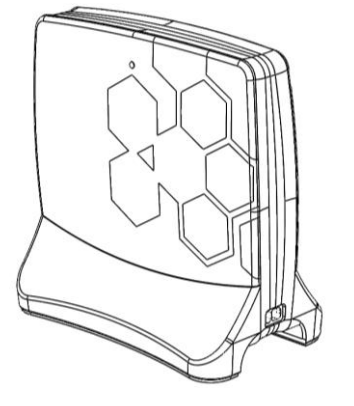

#### Ultium EMG Sensor

**Dimensions** 37 mm L x 24.5 mm W x 16.5 mm H

Mass 14 g

#### Ultium Sensor Charger

Dimensions 258 mm L x 44.5 mm W x 32 mm H

**Mass** 152 g

#### Ultium Receiver

Dimensions 174 mm L x 92 mm W x 169 mm H

**Mass** 590 g

# NORAXON

#### **Performance Characteristics**

#### Output & Transmission Frequency (Depending on country)

- Up to 100 mW (depending on country allowance)
- GFSK 2402-2480 MHz, frequency hopping
- Utilizing up to 79 hopping channels
- Channel-to-channel hopping frequency 50Hz (20 msec)
- EMG sensor transmission range: 40m (typical)

#### EMG Sensor Data Acquisition System

- 16-bit resolution
- Selectable Sample Rate: 2000Hz or 4000Hz

#### **EMG Specifications**

- No notch (50/60 Hz) filters are used
- Selectable high-pass cutoff: 5Hz, 10Hz or 20Hz
- Selectable low-pass cutoff: 500Hz, 1000Hz or 1500Hz
- Internal 24-bit sampling
- Baseline noise < 1 uV RMS
- Input impedance > 100 MOhm
- CMR > 100 dB
- Input range: +/- 24,000 uV
- Adaptive Resolution:
  - o <+/− 5,000uV: 0.3uV
  - > +/- 5,000uV: 1.16uV
- Measurement Functional Accuracy: +/-1% F.S.
- Analog Output scale factor: 24,000uV / 5V or 4,800uV / 1 V
- Sensor operation up to 8 hours on a fully charged battery (recharge time 3 hours)
- Pinch-style terminal electrode connections

#### **Energy Consumption, Condition of Use**

5. EMG Sensor Charger is powered by 5VDC at 3.0A using a 100-240 VAC 50-60 Hz external supply

#### **Environmental Conditions for Normal Operation**

- 6. Ambient Temperature: 0C to 38C
- 7. Relative Humidity: <95%RH
- 8. Atmospheric Pressure: 70kPa to 107 kPa

#### **Environmental Conditions for Storage and Transport**

- 9. Ambient Temperature: -40C to +70C
- 10. Relative Humidity: 95%RH
- 11. Atmospheric Pressure: 70kPa to 107kPa

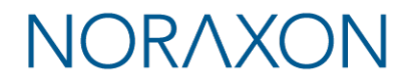

#### 13.2 Appendix B – Use of Disposable Electrodes

While the Ultium EMG sensors can operate with reusable electrodes, it is typically used with disposable surface electrodes. Any good quality silver/silver chloride electrode is acceptable. Noraxon provides several types of quality disposable electrodes for a wide variety of Surface EMG applications. Other electrodes may be used, but it is recommended that any electrodes used with the Ultium EMG sensors satisfy the requirements for standard ANSI/AAMI EC12-1991 Disposable ECG electrodes.

- 1. Because disposable electrodes have a shelf life, it is important not to use expired parts.
- 2. Bulk disposable electrodes come packaged in a sealed container or bag.
- 3. The expiration date can be found printed on the package container.
- 4. After the sealed bulk container is opened, the remaining electrodes should be used before their gel begins to dry out.
- 5. Always keep the remaining electrodes in their bulk package until they are used.
- 6. If the electrode package does not seal itself, closing the package with tape or using a zippered plastic bag is recommended.
- 7. Do not store the electrode package in the direct sun, as this will accelerate drying.
- 8. Avoid using electrodes that are randomly found lying outside of their bulk packaging as their expiration date is uncertain and their gel has been exposed to accelerated drying.

Be aware that when disposable electrodes are removed, some individuals may notice a faint red skin discoloration over the site previously occupied by the electrode. This skin discoloration is typically benign and temporary and may be due to a mild allergic reaction to the adhesive or simply be a slight abrasion caused by peeling away the tape. It will usually disappear within 24 hours.

Noraxon discourages any attempt to reuse a disposable electrode, even if it is simply pulled off to slightly reposition the electrode's muscle placement. Some of the electrode gel may remain on the original site and the EMG signal may be affected. Also, sometimes the electrode adhesive may not adhere to the skin as well when it is reapplied. Noraxon strongly recommends against the use of dried out electrodes that are re-wetted with electrode gel.

#### **Electrode Application Guidelines and Facts**

- If the subject has a fair amount of hair at the electrode application site, the hair should be clipped. Shaving is not necessary and may irritate the skin.
- The electrode application site should be clean and dry. The preferred method of cleaning is with soap and water plus drying the skin with a dry cloth. Dry skin contributes to good electrode adhesion and good trace quality.
- Cleaning with isopropyl alcohol should be limited to situations where electrode adhesion is an issue (diaphoresis, excessively oily or lotion covered skin), since it may dehydrate the skin thereby causing skin impedance to increase. If alcohol is used, allow it to dry prior to electrode application.
- Noraxon recommends attaching the lead wire to the electrode prior to placing the electrode on the skin. This will eliminate the potential for discomfort if snap lead wires are pressed onto the electrode after the electrode has been applied. It will also prevent the electrode gel from seeping out. Additionally, this method will prevent unattached leads from coming into accidental contact with other conductive objects.

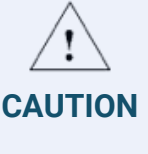

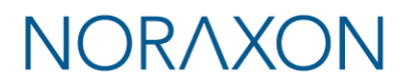

- Electrode application sites may need to be abraded to lower the skin impedance. Fine sandpaper or electrode prep gel, e.g., NuPrep, can be used to abrade the skin.
- Electrodes are the weak link in the EMG measurement chain. Lack of proper attention to electrode quality or site preparation is by far the most common cause of inferior recordings.
- It may take up to 5 minutes for disposable electrodes to fully stabilize electrically once applied to the skin. If extremely critical or precise measurements are intended, the electrodes should be applied several minutes in advance of the recording.

#### 13.3 Appendix C – Radiation Exposure Information Regarding Use of EMG Sensors

Each EMG sensor contains a radio frequency transmitter. The radiated power emitted from each individual EMG sensor is very low. To put this in perspective, at full power each EMG sensor transmits at less than 0.8% of the power of a typical active cell phone. Radiation exposure from a single EMG sensor is thus extremely low.

The EMG sensors are designed to operate at two different power levels to keep the already very low levels of radiation exposure to an absolute minimum. The EMG sensors activate their higher power level only during periods of actual data collection. During idle times (at setup and in between actual measurements) the EMG sensors reduce their radiated power to an even lower level (less than 0.01% of the power of a typical active cell phone).

The effects of non-ionizing radiation on biological tissue are still being studied and published 'safe levels' of exposure are subject to review. Today, cell phone usage is widespread and declared 'safe,' although the long-term cumulative effect of cell phone usage has yet to be determined. In contrast, the EMG sensors operate at power levels 125 to 10,000 lower than typical cell phones while limiting exposure to a single episode over a brief time interval.

Because there can be multiple EMG sensors applied in intimate contact with the body, their total collective radiation effect may be questioned. Based on comparative power levels, a full complement of 16 EMG sensors emits a combined (distributed) radiation level still an order of magnitude lower than that of a typical cell phone, which radiates all its energy from one focal point (next to the person's head).

At present, Noraxon identifies no restrictions on use and placement of the EMG sensors on any portion of the human body. The EMG sensors operate at radio frequencies known to effect older style pacemakers. Because the effects are not known at this time, Noraxon advises against using the EMG system on anyone with an implanted pacemaker.

In summary it is prudent to keep in mind that due to biological diversity, certain individuals may have higher sensitivity to radiated emissions. Although it has never been known to occur, the use of the EMG system should be stopped if the person being monitored reports any unusual sensations.

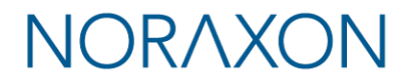

#### 13.4 Appendix D – Radio Regulatory Statements

#### **FCC Statement**

This device complies with part 15 of the FCC rules. Operation is subject to the following two conditions: (1) This device may not cause harmful interference, and (2) this device must accept any interference received, including interference that may cause undesired operation. Caution: Changes or modifications not expressly approved by the party responsible for compliance could void the user's authority to operate the equipment.

This device contains modules with FCC ID: IWC-800.

#### **Industry Canada Statement**

This product contains a radio module with Canadian Cert No IC: 9113A-800

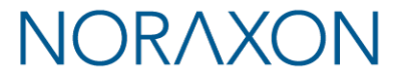

#### 13.5 Appendix E – Ultium SmartLead Specifications

#### Model 802 Footswitch

Input Channels: 4 (4-zone FSR) Sample Rate: 2000/4000Hz FSR Response Time: ~2ms Output Signal Range: 0 to +5V

Digital/Analog output voltages: Heel: 0.266V M5: 0.533V M1; 1.066V Toe: 2.133V

#### Model 808 2D Goniometer

Measurement Axes: 2 (X/Y) Sample Rate: 500/1000Hz Nominal Input Range: +/- 150 degrees Resolution: 0.006 degrees Analog Output scale factor: 25mV/degree Accuracy: +/- 2 degrees X-Y crosstalk: ≤ +/- 5% for deflections under 60 deg

#### Model 811 Analog Input

Input Channels: 3 Sample Rate: 500/1000Hz Input Range: +/-5V or +/-20V (correct input range is marked on blue connector) Resolution: 0.61mV Accuracy: +/- 2% full scale Noise: < 2mV RMS Analog Output scale factor: 250 mV/V

#### Model 817 Accelerometer

Input Channels: 3 (X/Y/Z) Sample Rate: 500/1000Hz Input Range: +/-400g Resolution: 0.000976g (-16g to +16g) 0.0234g (-400g to -16g, +16g to +400g) Typical Noise: 0.029g RMS Bandwidth: 0-250Hz (sample rate = 500Hz) 0-500Hz (sample rate = 1000Hz) Analog Output scale factor: 12.5 mV/g

# NORAXON

#### Model 820 500-lbf Force Sensor

Input Channels: 1 Sample Rate: 2000/4000Hz Input Range: +/- 500 lbf (+/- 2224 N) Resolution: 0.016 lbf Analog Output scale factor: 9.524 mV/lbf

#### Model 821100-lbf Force Sensor

Input Channels: 1 Sample Rate: 2000/4000Hz Input Range: +/- 100 lbf (+/- 445 N) Resolution: 0.016 lbf Analog Output scale factor: 9.524 mV/lbf

#### Model 824 Local Pressure Sensor

Input Channels: 1 Sample Rate: 2000/4000Hz 3 Flexiforce sensor options Input Range: 0-1 lbf (0-4.5 N), 0-25 lbf (0-111 N), 0-100 lbf (0-445 N) Resolution: 0.00009 lbf (0-1 lbf), 0.009 lbf (0-25 lbf), 0.00425 lbf (0-100 lbf) Analog Output scale factor: 5V = F.S. Linearity (Error): <± 5% Repeatability: <± 2.5% of full scale with "conditioned" sensors Hysteresis: < 4.5% of full scale

#### Model 826 Insole

Input channels: 4 or 8 (4- or 8-zone resistive pressure) Sample Rate: 250/500/1000 Hz Dependent upon the number of zones selected and sensor sample rate Sensor response time: ~2-3ms Max Pressure: 7 bar (101.5 psi)

#### Model 852 Biomonitor (ECG and Respiration)

Input channels: 2 (ECG and respiration waveforms) Sample Rate: 500/1000Hz Input Range: +/- 24,000 uV Analog Output scale factor: 0.208mV/uV

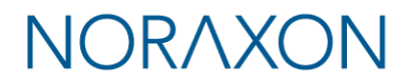

#### 13.6 Appendix F – Ultium Analog Output Module (Model 881)

The Ultium Analog Output Box can be used to transmit data collected from the Ultium System to a 3<sup>rd</sup> party software/program in real-time. This device can be used to connect the Ultium receiver (via one of three auxiliary ports on the back of the receiver) to a 3<sup>rd</sup> party Data Acquisition Unit (DAQ) via a 25 Pin Male to Female Cable (#291D).

You can transmit up to 16 channels with one Ultium system (and up to 32 channels with 2 Ultium systems). Refer to the bottom of the Ultium Analog Output Box for pin assignment. The numbers given to the channels in the configuration (see MR configuration under Section 6) correspond to the order in which data is sent through the Analog Output Box. The pin numbers of the DB-25 connector are shown below.

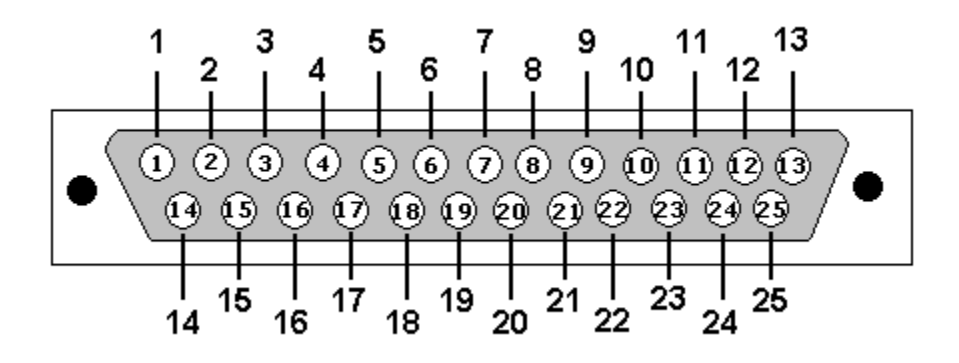

Pins 17-20 are common or ground. Pins 21-25 are not connected to anything. Also, a picture of the pinout is printed on the Ultium Analog Output device itself.

The Analog Outputs have a fixed latency of 300 +/- 1 ms. It is possible to send EMG and accelerometer data through the analog outputs, but gyroscope or magnetometer data are not compatible with this function. If you enable IMU mode, you will disable the ability to output analog data.

#### 13.7 Appendix G – Ultium LED Status Guide

Both the Ultium sensor and receiver have an LED located on the front face which displays the status of the sensor. Please reference the following list for information on what each LED status means.

| Sensor |                                                          |                                                                                                    |  |  |
|--------|----------------------------------------------------------|----------------------------------------------------------------------------------------------------|--|--|
| Color  |                                                          | Status Description                                                                                                    |  |  |
|        | Continuous flashing dark<br>blue                         | Sensor is on but not measuring data                                                                                                    |  |  |
|        | Continuous flashing green                                | Sensor is on and actively measuring data in MR                                                                                                    |  |  |
|        | Continuous flashing light<br>blue                        | Sensor is on and actively measuring data via Bluetooth OR attempting to recover lost packets during <i>Online Data Recovery</i>                                                                                                    |  |  |
|        | Single red flash                                         | Flashes when the Sensor is turned off                                                                                                    |  |  |
|        | Single green flash                                       | Flashes when the Sensor is turned on                                                                                                    |  |  |
|        | Flashes violet 3 times                                   | Smart lead recognized by the Sensor                                                                                                    |  |  |
|        | Flashes orange 3 times                                   | Smart lead removed from the Sensor                                                                                                    |  |  |
|        | Solid orange                                             | Receiver did not recognize the Smart Lead (a software/firmware update may be required)                                                                                                    |  |  |
|        | Solid amber                                              | Indicates charging. If the Amber LED turns off while the sensor<br>is still plugged into the charging station, this means that the<br>sensor is fully charged.                                                                                                    |  |  |
|        | Flash white 8 times                                      | Sensor is found by "Find My Sensor" feature in the measurement configuration and can collect data                                                                                                    |  |  |
|        | Flash red 8 times                                        | Sensor is found by "Find My Sensor" feature in measurement<br>configuration but cannot collect data of the chosen data type.<br>If the "Find My Sensor" star is pressed for an EMG with a Smart<br>Lead inserted but was not configured to collect data from a<br>Smart Lead |  |  |
|        |                                                          | Ex: EMG serial number was either entered manually in<br>Hardware Setup or Smart Lead was placed on a different EMG<br>sensor after Hardware Setup.                                                                                                    |  |  |
|        | Flash green then<br>immediately to red and<br>powers off | When turning on, this means that the sensor charge level is too low.                                                                                                    |  |  |
|        | Continuously flashing <u>g</u> reen<br>and red           | Sensor firmware cannot be found. Please contact Noraxon<br>Support (support@noraxon.com)                                                                                                    |  |  |

#### Receiver

| Color |                            | Status Description                                                                                                    |  |
|-------|----------------------------|----------------------------------------------------------------------------------------------------|--|
|       | Continuous flashing dark   | Receiver is powered/on                                                                                                    |  |
|       | blue                       |                                                                                                    |  |
|       | Continuous flashing violet | Receiver is powered/on in Portable Lab mode                                                                                                    |  |
|       | Flashing light blue        | A firmware update may not have completed. Remove the USB cable and plug it in again. Wait 60 seconds for the light to change to dark blue. If the light does not change to flashing dark blue after 3 repeated tries, please contact Noraxon Support (support@noraxon.com). |  |
|       | Solid or flashing red      | Another Ultium Receiver may be using the same RF Network                                                                                                    |  |

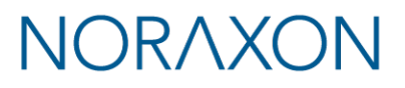

# NORAXON®

50